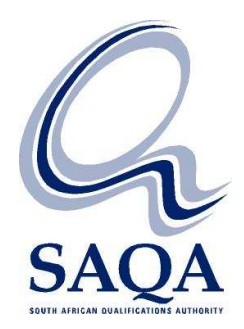

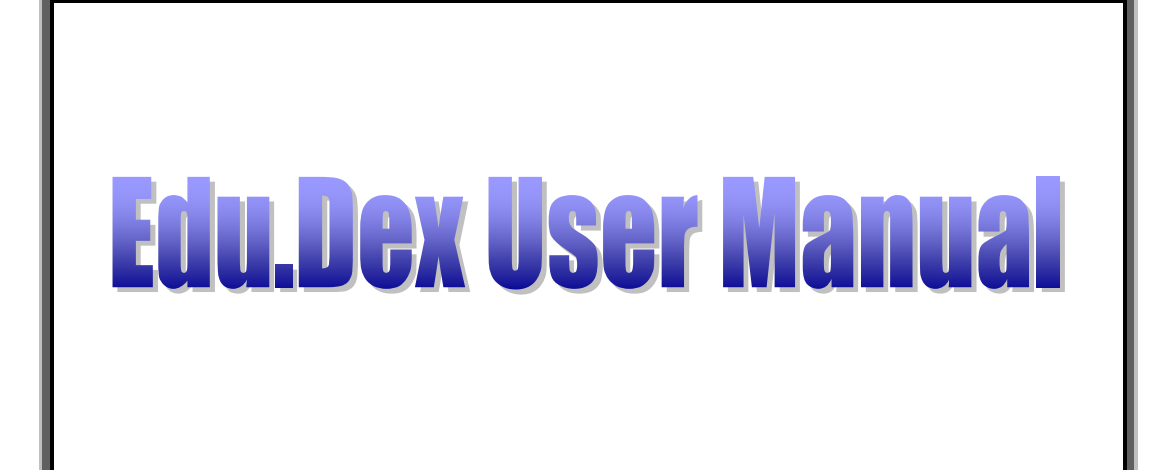

Version 2.00

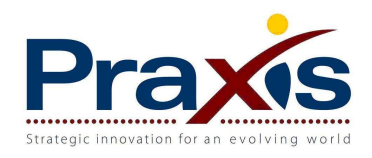

# Edu.Dex User manual

# Table of contents

| 1 Introduction                                                       | . 3 |
|----------------------------------------------------------------------|-----|
| 1.1 Special considerations                                           | . 3 |
| 1.1.1 Updating the Edu.Dex data validation utility                   | . 3 |
| 1.1.2 Data submission that contain non-primary focus area data       | . 3 |
| 2 Starting Edu.Dex                                                   | . 5 |
| 2.1 Starting Edu.Dex from the Windows Start menu                     | . 5 |
| 2.2 Starting Edu.Dex from the Edu.Dex Data Validation desktop folder | . 5 |
| 3 The Edu.Dex login                                                  | . 6 |
| 4 The Edu.Dex main menu                                              | . 7 |
| 4.1 Main menu overview                                               | . 7 |
| 5 Validate submission menu                                           | . 9 |
| 5.1 Incoming submission menu                                         | . 9 |
| 5.2 Outgoing submission menu                                         | . 9 |
| 5.2.1 Submission to SAQA from ETQA (version 1)                       | . 9 |
| 5.2.2 Submission to SAQA from ETQA (version 2) Step 1                | 17  |
| 5.2.3 Submission to SAQA from ETQA (version 2) Step 3                | 25  |
| 6 View menu                                                          | 33  |
| 6.1 Reports menu                                                     | 33  |
| 6.1.1 Detailed validation report menu                                | 33  |
| 6.1.2 Aggregated validation report menu                              | 35  |
| 6.1.3 Non-ETQA Assessors report menu                                 | 39  |
| 6.1.4 Non-ETQA Providers report menu                                 | 41  |
| 6.2 Files menu                                                       | 43  |
| 7 Administration menu                                                | 46  |
| 7.1 Edit Edu.Dex login credentials menu                              | 46  |
| 7.2 Edit import submission folder menu                               | 46  |
| 7.3 Edit export submission folder menu                               | 47  |
| 7.4 Compress Edu.Dex database                                        | 47  |
| 7.5 View Edu.Dex system settings                                     | 47  |
| 7.6 Set data submission transfer contact details                     | 48  |
| 8 Help menu                                                          | 48  |

# Acronyms, terms and definitions

| Edu.Dex                  | - | Education and Training data exchange standard data validation utility                      |
|--------------------------|---|--------------------------------------------------------------------------------------------|
| Edu.Dex standard         | - | Education and Training data exchange standard that conforms to the NLRD Load Specification |
| ETQA                     | - | Education and Training Quality Assurance body                                              |
| NLRD                     | - | National Learner's Records Database                                                        |
| NLRD Load Specifications | - | National Learner's Records Database batch file load specifications                         |
| SAQA                     | - | South African Qualifications Authority                                                     |
| UNC                      | - | Universal naming convention                                                                |

# 1 Introduction

The Edu.Dex data validation utility is a custom designed application that ensures that data transmitted within the Education and Training sector of South Africa conforms to the education and training data exchange (Edu.Dex standard) standard.

The primary objective for the development of the Edu.Dex standard is to ensure that any learner registration related data that is transmitted from one information system to another system in batch format complies to the South African Qualifications Authority's (SAQA) National Learner's Records Database (NLRD) Load Specifications.

The NLRD Load Specification has been developed for the transmission of data from an Education and Training Quality Assurance body (ETQA) to the NLRD system. The NLRD Load Specification therefore does not specifically accommodate the transmission of learner registration data from and to other education and training sector stakeholders.

Therefore the secondary objective of the development of the Edu.Dex standard is to provide the Education and Training sector of South Africa with a comprehensive standard, which complies with the NLRD Load Specification standard, for the transmission of learner registration data between all Education and Training sector stakeholders.

## 1.1 Special considerations

# 1.1.1 Updating the Edu.Dex data validation utility

The Edu.Dex data validation utility validates your data against lookup codes (for example gender codes, equity codes etc), qualification identifiers and unit standard identifiers as stored in the NLRD database. Lookup codes, qualification identifiers and unit standard identifiers are dynamic data features of the NLRD database, the Edu.Dex data validation utility must therefore be updated on a regular basis to ensure that your data is validated against the most current data values.

Please note that it is the responsibility of the ETQA to update the Edu.Dex lookup codes, qualification identifiers and unit standard identifiers prior to testing a data submission that will be sent to SAQA.

Please refer to the SAQA NLRD information website at <u>www.saqa.org.za/NLRDInfo</u> for further information in regard to the updating of the Edu.Dex data validation utility. Further information can also be found on the Edu.Dex website at <u>www.praxis.co.za/EduDex</u>.

## 1.1.2 Data submission that contain non-primary focus area data

The Edu.Dex data validation utility is able to validate data submissions that contain nonprimary focus area data. Non-primary focus area data includes:

Submission to SAQA from ETQA (version 1)

- 1. Learner enrolments (File 2 and/or File 7) that are associated to providers that belong to another ETQA (the ETQA\_ID of the provider is not the same as your ETQA\_ID).
- 2. Learner enrolments (File 2 and/or File 7) that are associated to assessors that belong to another ETQA (the ETQA\_ID of the assessor is not the same as your ETQA\_ID).
- 3. Provider accreditations (File 10) that are associated to providers that belong to another ETQA (the ETQA\_ID of the provider is not the same as your ETQA\_ID).
- 4. Assessor registrations (File 8) that are associated to assessors that belong to another ETQA (the ETQA\_ID of the assessor is not the same as your ETQA\_ID).

Submission to SAQA from ETQA (version 2) Step 3

- Learner enrolments (File 28, 29 and/or File 30) that are associated to providers that belong to another ETQA (the ETQA\_ID of the provider is not the same as your ETQA\_ID).
- 2. Provider accreditations (File 24) that are associated to providers that belong to another ETQA (the ETQA\_ID of the provider is not the same as your ETQA\_ID).

An entry in the Edu.Dex aggregated reports will be found under a **Validation Rank** of **Confirmation or Correction required** heading for the specific file if non-primary focus area data is included in your submission.

In addition a listing of assessor identifiers (and their respective ETQA IDs) for all assessors that have an ETQA ID other than your ETQA ID can be found in the Non-ETQA Assessors report (see Section 6.1.3). This report will only be active if Edu.Dex has found Assessor\_Identifiers in any of your data files with an ETQA\_ID value that is not the same as your ETQA\_ID. The report specifies each unique combination of Assessor\_Identifier and Assessor\_ETQA\_ID per data submission file.

Further, a listing of provider codes (and their respective ETQA IDs) for all providers that have an ETQA ID other than your ETQA ID can be found in the Non-ETQA Providers report (see Section 6.1.4). This report will only be active if Edu.Dex has found Provider\_Codes in any of your data files with an ETQA\_ID value that is not the same as your ETQA\_ID. The report specifies each unique combination of Provider\_Code and Provider\_ETQA\_ID per data submission file.

The Edu.Dex data validation will present you with a enhanced message at the end of the data validation process, regardless of the success of the validation process that will include the following type of message if you data submission contains assessors/providers with an ETQA ID other than your ETQA ID:

"PLEASE NOTE: This submission contains non-ETQA assessors - refer to the non-ETQA assessors report for further information."

"PLEASE NOTE: This submission contains non-ETQA providers - refer to the non-ETQA providers report for further information."

Please note that it is the responsibility of the ETQA to ensure that any non-primary focus area records already exist in the NLRD prior to submitting this type of data to the NLRD directorate.

# 2 Starting Edu.Dex

The Edu.Dex data validation utility can be started from the Windows Start menu or from the Edu.Dex Data Validation desktop folder.

# 2.1 Starting Edu.Dex from the Windows Start menu

To start Edu.Dex from the Windows Start menu, click on the Windows **Start** menu button, select the **Programs** option, then select the **Edu.Dex Data Validation** option and click on the **Edu.Dex** icon.

# 2.2 Starting Edu.Dex from the Edu.Dex Data Validation desktop folder

To start Edu.Dex from the Edu.Dex Data Validation desktop folder, locate and open the Edu.Dex Data Validation folder on your Windows desktop (see Screen 2.2.1).

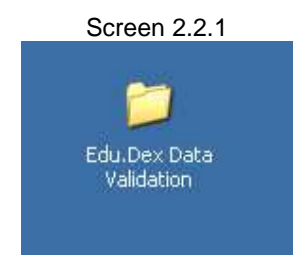

Once the Edu.Dex Data Validation folder is open, select the Edu.Dex icon to start the Edu.Dex application (see Screen 2.2.2).

|                |              | S      | creen 2.2          | 2.2           |       |    |
|----------------|--------------|--------|--------------------|---------------|-------|----|
| 🛅 Ed           | u.Dex        | Data ' | Validation         |               | _     |    |
| Eile           | <u>E</u> dit | ⊻iew   | F <u>a</u> vorites | <u>T</u> ools | »     | 2  |
| G              | Back         | • 🕥    | - 🏂 🍃              | 🔎 Sear        | ch    | »  |
| A <u>d</u> dre | ess 🛅        | C:\Doc | uments and S       | 5ettings      | - [-) | Go |
| Edu            | J.Dex.e      | xe     |                    |               |       |    |

# 3 The Edu.Dex login

After starting the Edu.Dex application, you must login (see Screen 3.1). This process authenticates you as a user of the system, after which the full functionality of the Edu.Dex application is made available to you.

| Screen 3.1                                                                                                   |                                                              |
|----------------------------------------------------------------------------------------------------|--------------------------------------------------------------|
| 🕂 Edu.Dex - [Login]                                                                                          |                                                              |
| Validate submission View Administration Help Exit                                                            |                                                              |
| Enter User Login and Password<br>Click on OK to continue and Cancel to exit<br>User Login: SAQA<br>Password: | Edu.dex<br>Praxes                                            |
| OK Cancel                                                                                                    | Level 2<br>ETQA<br>Version: 2.00<br>Last updated: 15/11/2007 |
|                                                                                                    | A.                                                           |

- 1. Enter your **User Login** details (the initial login details will have been supplied to you with the installation set of Edu.Dex).
- 2. Enter your **Password** and click on **OK** to proceed.
- 3. Click on **Cancel** if you want to close the application.

# 4 The Edu.Dex main menu

After you have successfully logged into the Edu.Dex application, the main menu screen will be displayed (see Screen 4.1). This screen presents the main menu items.

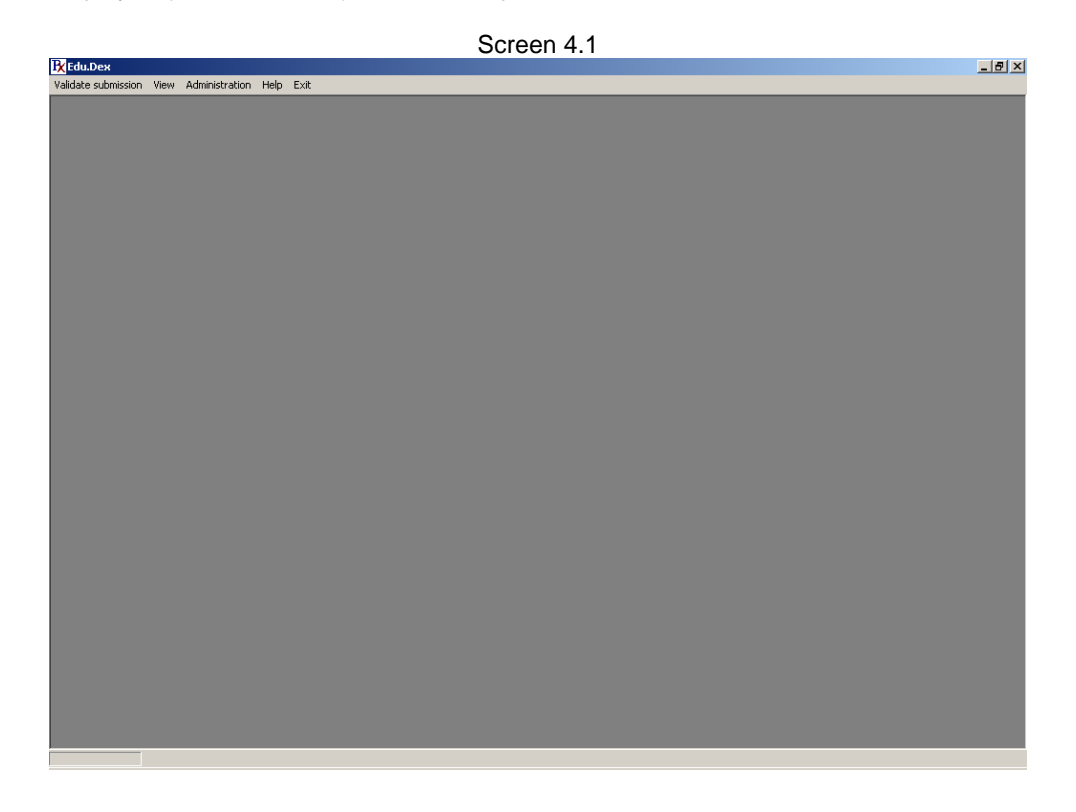

#### 4.1 Main menu overview

#### Validate Submission

This menu item contains options that allow you to validate incoming (data has been supplied to you) or outgoing (data that you are supplying to another education and training stakeholder) data submissions. The menu items available in this main menu item are:

# Incoming submission

# Outgoing submission

The sub-menu items available in each of the above mentioned menu items are activated in accordance with your organization's specific needs.

#### View

This menu item contains options that allow you to view the results of the most recently completed data validation. The menu items available in this main menu are:

#### Reports

This option presents you with the following types of reports relating to the last data validation that has been completed:

# Detailed validation report

This report presents you with a detailed report of the specific fields in a data submission that have failed validation.

# Aggregated validation report

### Complete

This report presents you with a summary report of all of the validations completed on a data submission and the results of each validation rule.

#### Filtered

This report presents you with a summary report of all of the failed validations completed on a data submission and the results of each validation rule.

#### Non-ETQA Assessors report

This report presents you with a listing of unique Assessor\_Identifier and Assessor\_ETQA\_ID values per data submission file, where the Assessor\_ETQA\_ID is not the same as your ETQA\_ID. This report is only accessible if your data submission contains records that have Assessor\_ETQA\_ID values that are not the same as your ETQA\_ID.

#### Non-ETQA Providers report

This report presents you with a listing of unique Provider\_Code and Provider\_ETQA\_ID values per data submission file, where the Provider\_ETQA\_ID is not the same as your ETQA\_ID. This report is only accessible if your data submission contains records that have Provider\_ETQA\_ID values that are not the same as your ETQA\_ID.

## Files

This menu option presents you with a view of the last data files that have been submitted for validation. The individual sub-menus available for this menu item are dependent on the data files that you submitted for validation.

#### Administration

This menu item contains options that allow you to administer the Edu.Dex application.

#### Help

This menu item contains options that allow you to access help files in regard the utilization of the Edu.Dex application and Edu.Dex standard.

#### Exit

This menu item allows you to exit the Edu.Dex application.

Detailed descriptions of each of the main menu items are detailed in this user manual.

# 5 Validate submission menu

This menu item contains options that allow you to validate incoming (data has been supplied to you) or outgoing (data that you are supplying to another education and training stakeholder) data submissions. The menu items that are available to you from this menu are customized in accordance with your type of organization.

# 5.1 Incoming submission menu

Your version of the Edu.Dex data validation utility does not support the validation of incoming data submissions. Consequently all of the incoming submission menu items are inactive.

# 5.2 Outgoing submission menu

The submission to SAQA from ETQA menu item in this menu is available for your version of the Edu.Dex data validation utility.

|                     |       | Screen 5.2.1                                    |
|---------------------|-------|-------------------------------------------------|
| 🕂 Edu.Dex           |       |                                                 |
| Validate submission | View  | Administration Help Exit                        |
| Incoming submissi   | ion 🕨 |                                                 |
| Outgoing submiss    | ion 🔸 | Submission to SAQA from ETQA (version 1)        |
|                     |       | Submission to SAQA from ETQA (version 2) Step 1 |
|                     |       | Submission to SAQA from ETQA (version 2) Step 3 |
|                     |       | Submission to ETQA from Training Provider       |
|                     |       | Submission to SAQA from Training Provider       |
|                     |       | Submission to SETA ETQA from Training Provider  |

# 5.2.1 Submission to SAQA from ETQA (version 1)

This menu item allows you to validate data submissions (based on version 1 of the SAQA file specifications) that will be submitted to SAQA by your organization.

1. The submission date selection screen is displayed on selection of this menu item (see Screen 5.2.1.1).

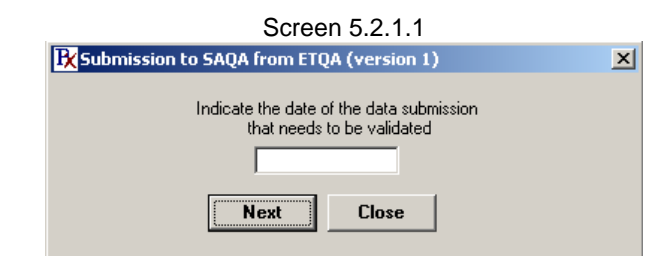

Click on the date edit box to activate the calendar (see Screen 5.2.1.2). Click the **Close** button to cancel the process and return to the main menu.

 Select the data submission date on the calendar screen by indicating the data submissions year, month and day. The application will return to the date selection screen (Screen 5.2.1.1) once a valid date has been entered. Click on the Next button to continue or click on Close to return to the main menu.

| 2006 June June 🔻 20 |     |     |     |     |     | 2006 🔻 |
|---------------------|-----|-----|-----|-----|-----|--------|
| Mon                 | Tue | Wed | Thu | Fri | Sat | Sun    |
| 29                  | 30  | 31  | 1   | 2   | 3   | 4      |
| 5                   | 6   | 7   | 8   | 9   | 10  | 11     |
| 12                  | 13  | 14  | 15  | 16  | 17  | 18     |
| 19                  | 20  | 21  | 22  | 23  | 24  | 25     |
| 26                  | 27  | 28  | 29  | 30  | 1   | 2      |
| 3                   | 4   | 5   | 6   | 7   | 8   | 9      |

Screen 5.2.1.2

Note that the Edu.Dex application uses this information to identify the data submission file/s.

Ensure that the first characters of the data submission file names represent your ETQA in one of the following manners:

File name: nnnnffyymmdd.dat

Where nnnn represents one of the following:

The four character mnemonic for the ETQA (BANK)

A three character number that represents the ETQA code (557)

A four character number that represents the ETQA code (0557)

Ensure that the last six characters of the data submission file names represent the date of submission in the following manner:

| File name: | nnnnffyymmdd.dat                             |
|------------|----------------------------------------------|
| Where yy   | represents the year of the submission (06).  |
| Where mm   | represents the month of the submission (06). |
| Where dd   | indicates the day of the submission (15).    |

3. The Edu.Dex application will display the data submission location screen (see Screen 5.2.1.3). The screen will have the default import submission folder path loaded (see Section 7.2 on how to change the default import submission folder path). If the data submission is not found in the default import submission folder path then click on the Search button and browse to the correct location. Click on the Next button to continue, click on the Previous button to return to the previous screen or click on the Close button to return to the main menu.

|                        | Screen 5.2.1.3                                                       |        |   |
|------------------------|----------------------------------------------------------------------|--------|---|
| <b>R</b> Submission to | 5AQA from ETQA (version 1) - import location                         |        | x |
|                        | Indicate the location of the data submission that needs to validated |        |   |
| Import Location:       |                                                                      | Search |   |
|                        | Previous Next Close                                                  |        |   |

4. The Edu.Dex application will display the export location screen (see Screen 5.2.1.4). The screen will have the default export submission folder path loaded (see Section 7.3 on how to change the default export submission folder path). If you would like the Edu.Dex application to save the validated data submission to a location other than the default export location shown then click on the **Search** button and browse to the correct location. Click on the **Next** button to continue, click on the **Previous** button to return to the previous screen or click on the **Close** button to return to the main menu.

|                        | Scree                                | n 5.2.1.4                       | 4                                   |        |   |
|------------------------|--------------------------------------|---------------------------------|-------------------------------------|--------|---|
| <b>R</b> Submission to | SAQA from ETQ                        | A (version 1                    | l) - export locatio                 | on -   | x |
| Indi                   | cate the location t<br>to save the v | o which you v<br>validated data | vould like the system<br>submission |        |   |
| Export Location:       |                                      |                                 |                                     | Search |   |
|                        | Previous                             | Next                            | Close                               |        |   |

Note that the Edu.Dex application expects to find data submission files for your specific ETQA, for the specific date in the location that you have specified. The system will return an error if any of these details or if the remainder of the file name/s is/are incorrect. If the data submission has the correct naming convention and is found in the path indicated then the validate submission screen will be displayed (see Screen 5.2.1.5).

5. The validate submission screen presents a number of information fields to enable you to ensure that the correct data submission will be validated by the system.

The **Data supplier** field indicates the ETQA that submitted the data submission. The **Submission date** field indicates the date of the data submission. The **Data submission** files area indicates which data files have been located by the Edu.Dex application. Each data file that is located has a check mark in the data file's

| Data supplier: Banking Sector Educ.<br>Submission date: 15 June 2006 | ation and Training Authority |
|----------------------------------------------------------------------|------------------------------|
|                                                                      | View log                     |
| Load data:                                                           |                              |
| File layout validation:                                              |                              |
| Content validation:                                                  |                              |
| Business rule validation:                                            |                              |
| Create submission:                                                   |                              |
| Data submission files                                                |                              |
| 🔽 Learner Information                                                | 🔽 Qualification Enrolment    |
| 🔽 Learning Program Enrolment (Legacy)                                | 🔲 Qualification (Legacy)     |
| 🔽 Learning Program (Legacy)                                          | Assessor Information         |
| 🔽 Unit Standard Enrolment                                            | 🔽 Assessor Registration      |
| Provider                                                             | Provider Accreditation       |
| Pilot test (1000 records without relational rules).                  | Phased validation            |
|                                                                      |                              |

Screen 5.2.1.5

The screen provides two customisable processing options:

 Pilot test (1000 records without relational rules) performs a pilot test of the data submission limited to 1000 records or less per file. This processing option has been included to allow pre-testing of large data submissions prior to validation of the full submission.

respective check box.

• **Phased validation** performs a step by step validation of a data submission which stops at the end of each type of validation (Load data, File layout validation, Content validation and Business rule validation) if any errors found in the submission.

If neither of these options is selected the Edu.Dex application will validate all aspects of the full submission. Note that the Edu.Dex application will terminate processing if a data submission generates more than 500 000 error messages. In this situation the data submission must be validated in discrete phases.

Ensure that the information that this screen is displaying is correct. Click on the **Next** button to start the data validation. Click on the **Previous** button to return to the previous screen or click on the **Close** button to return to the main menu.

**Note:** The submission of Qualification (Legacy) and Learning Programs (Legacy) records can be completed in two different ways:

- a. The qualification or learning program may be offered by all Providers that are accredited at the ETQA. In this scenario the uniqueness of a legacy qualification or learning program is validated on the Qualification\_Code or Course\_Code field. This option however requires that all of the qualification or learning program records are associated to one Provider\_Code. The relevant Provider\_Code must therefore be indicated for the data validation process.
- b. The qualification or learning program may only be offered by a particular Provider that is accredited at the ETQA. In this scenario the uniqueness of a legacy qualification or learning program is validated on the combination of the Qualification\_Code and Provider\_Code or Course\_Code and Provider\_Code fields.

The Edu.Dex application will display the Legacy qualification submission and/or Legacy learning program submission screens if the submission contains a Qualification (Legacy) and/or Learning Program (Legacy) file/s (see Screen 5.2.1.5.a).

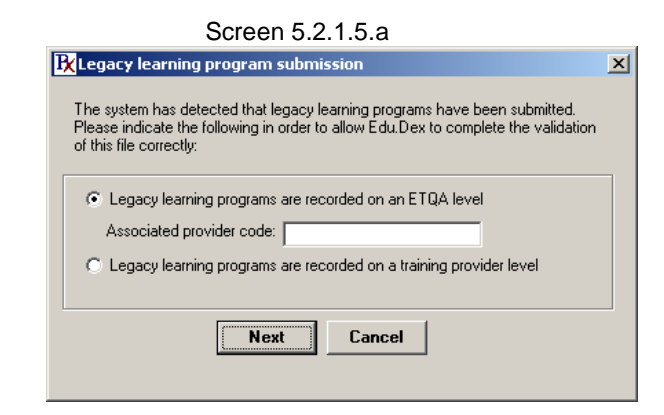

Indicate the nature of the legacy qualification or learning program records by selecting the relevant tick box and entering the provider code if required. Click on the **Next** button to start the data validation or click on the **Cancel** button to return to the validate submission screen.

- The Edu.Dex application will complete the required data validation on the data submission. The five progress indicators (Load data, File layout validation, Content validation, Business rule validation and Create submission progress indicator) will provide you with an indication of the validation progress.
- 7. The system will display a message once the data validation has been completed (see Screen 5.2.1.7) successfully.

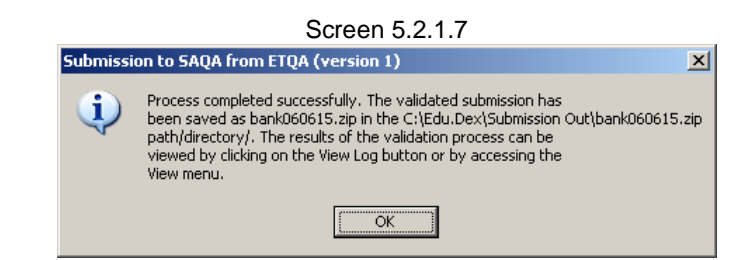

The **View log** button will be active if any of the data fields or records in the data submission generated a warning message. The results presented in this report are also available from the **View menu** (see Section 6.1.1). Click on the **View log** button to access the validation log (see item 9 and Screen 5.2.1.9 for more information). Click on the **Close** button to return to the main menu.

The data submission that you must submit to SAQA can be found at the export location that you indicated in item 4. Please note that the data submission found in this location has been prepared in a particular format for SAQA:

- a. The data submission has been compressed for ease of transmission.
- b. The compressed file contains the standard Edu.Dex reports that are automatically generated during the data validation process. These reports have been included for SAQA as proof of the quality of your data submission.
- c. The compressed submission has been encrypted to prevent anyone from tampering with your data submission.
- d. The compressed submission naming convention is:

| File name: | nnnnyymmdd.zip                               |
|------------|----------------------------------------------|
| Where nnnn | represents your ETQA mnemonic (like BANK)    |
| Where yy   | represents the year of the submission (06).  |
| Where mm   | represents the month of the submission (06). |
| Where dd   | indicates the day of the submission (15).    |
|            |                                              |

Please note that the specially prepared compressed and encrypted submission file must be submitted to SAQA and **NOT** your original data submission.

8. The system will display the following message if the data validation process could not be completed successfully (see Screen 5.2.1.8.a.) but the nature of the errors are such that Edu.Dex may be able to clean the data successfully (**data scrubbing**).

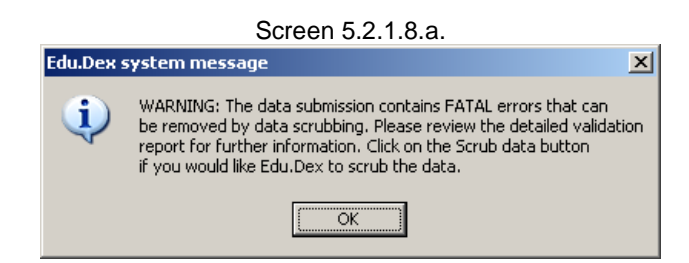

To access the data scrubbing option, close the message box which will return you to the validate submission screen. The **Data scrub** button will now be active. Click on this button if you would like Edu.Dex to attempt to data scrub your data (see Screen . Screen 5.2.1.8.b.)

|                           | Sc                 | reen 5.2.1.8.b.               |          |   |
|---------------------------|--------------------|-------------------------------|----------|---|
| Ibmission to SAQA from E  | TQA (version 1) -  | validate submission           |          |   |
|                           |                    |                               |          |   |
| Data supplier:            | Banking Sector Edu | cation and Training Authority |          |   |
| Submission date:          | 15 June 2006       |                               |          |   |
|                           |                    |                               | View log |   |
| Load data:                |                    |                               |          |   |
| File layout validation:   |                    |                               |          |   |
| Content validation:       |                    |                               |          |   |
| Business rule validation: |                    |                               |          |   |
| Create submission:        |                    |                               |          |   |
| Data submission files     |                    |                               |          |   |
| Learner Information       |                    | 🔽 Qualification Enrolma       | ent      | Ē |
| 🔽 Learning Program Enrolr | nent (Legacy)      | 🔲 Qualification (Legacy       | ı)       |   |
| 🔽 Learning Program (Lega  | cy)                | 🔽 Assessor Information        |          |   |
|                           |                    |                               |          |   |
| 🔽 Unit Standard Enrolmen  |                    | 🔽 Assessor Registration       | n        |   |

A progress screen will appear that will allow you to see the progress of the data scrubbing process. Once completed Edu.Dex will revalidate the scrubbed data submission. The message shown in Screen 5.2.1.9 (item 9 below) will be displayed if the scrubbed data did not pass the validation process. The message shown in Screen 5.2.1.7 (item 7 above) will be displayed if the scrubbed data has passed validation.

If the data submission was successfully scrubbed and validated the location of your original data submission will contain the following types of files:

- A copy of your original files suffixed with the words "Pre.Data.Scrubbing". For example your original file bank01060615.dat will be renamed to bank01060615Pre.Data.Scrubbing.dat.
- A copy of the detailed and filtered aggregated validation reports suffixed with the words "Pre.Data.Scrubbing". For example: Complete Aggregated Validation Report Pre Data Scrubbing bank060615.csv Detailed Validation Report Pre Data Scrubbing bank060615.csv
- A copy of the data scrubbed files For example bank01060615.dat.
- A copy of the detailed and filtered aggregated validation reports for the scrubbed data submission. For example: Complete Aggregated Validation Report.csv Detailed Validation Report.csv.

Due to the sensitive nature of data scrubbing, Edu.Dex will not automatically create a fully prepared data submission for you to send to SAQA. The files are left as is so that you may review the data submission to determine whether you are happy with the data scrubbing results. If you are happy with the results then resubmit the scrubbed data to Edu.Dex to allow the application to create a prepared submission for SAQA.

Please note that the data scrubbing option is only available in certain situations and the results of the data scrubbing functionality may still result in a data submission that cannot be validated successfully.

9. The system will display the following message if the data validation process could not be completed successfully (see Screen 5.2.1.9). Click on **OK** to return to the data validation screen.

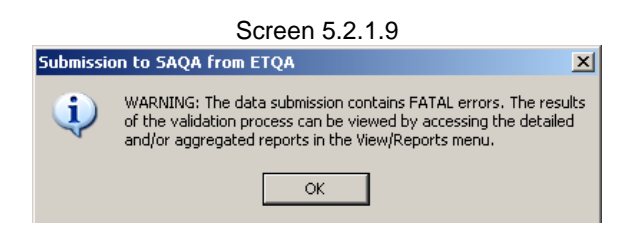

The **View log** button will be active on the data validation screen. The results presented in this report are also available from the **View menu** (see Section 6.1.1). Click on the **View log** button to access the validation log. (see item 10 and Screen 5.2.1.10 for more information).

10. The validation log presents you with a detailed report of the specific fields in a data submission that have failed validation. On selecting this menu option the Import log screen will be displayed (see Screen 5.2.1.10).

The log provides you with the following information so that you can better understand the factors that contributed to the data submission failing the data validations:

- 1. The Number column indicates the number of the error reported.
- 2. The **Validation rank** column indicates the type of error that was encountered (non-compliance, content, general information and critical information).
- 3. The **Validation severity** column indicates whether the error that was encountered is preventing the successful validation of the data submission (fatal or non-fatal).
- 4. The File name column indicates the file in which the error was encountered.
- 5. The **Record number** column indicates the record (line) in the file that holds the invalid value. Note that the record numbering is sequential, starting at the first valid data record found in the file.
- 6. The Field name column indicates the name of the field that has failed validation.
- 7. The **Field value** column indicates the value found in the field that has failed validation.
- 8. The **Description** column provides you with a description of the factor that caused the field content to fail validation.

| - 5 | A          | B               | C                   | D                | E             | F                                          | G                   |
|-----|------------|-----------------|---------------------|------------------|---------------|--------------------------------------------|---------------------|
|     | Number     | Validation rank | Validation severity | File name        | Record number | Field name                                 | Field value         |
| 2   | 1          | Non-compliance  | Fatal               | bank03060615.dat | 22            | Course_Code Provider_Code Provider_Bqa_Id  | SP557/2004/5110(557 |
| 3   | 2          | Non-compliance  | Fatal               | bank03060615.dat | 23            | Course_Code Provider_Code Provider_Bqa_Id  | SP557/2004/5 10 557 |
| 4   | 3          | Non-compliance  | Fatal               | bank05060615.dat | 1             | Course_Code                                | UNKNOWN             |
| 5   | 4          | Non-compliance  | Fatal               | bank05060615.dat | 2             | Course_Code Provider_Code Provider_Btqa_Id | SP557/2004/11291557 |
| 6   | 6          | Non-compliance  | Fatal               | bank05060615.dat | 3             | Course_Code Provider_Code Provider_Bqa_Id  | SP557/2004/1 29 557 |
| 7   | 6          | Non-compliance  | Non-fatal           | bank05060615.dat | 4             | Abet_Band_Id[NQF_Level_Id                  | 1  500              |
| 8   | 7          | Non-compliance  | Non-fatal           | bank05060615.dat | 5             | Abet_Band_IdINQF_Level_Id                  | 3(1                 |
| 9   | 8          | Non-compliance  | Non-fatal           | bank05060615.dat | 6             | Abet_Band_IdINQF_Level_Id                  | 6(1                 |
| 10  | 9          | Non-compliance  | Fatal               | bank05060615.dat | 9             | Provider_Code                              | 99                  |
| 11  | 10         | Non-compliance  | Fatal               | bank06060615.dat | 1             | Assessor_Identifier                        | 10                  |
| 12  | 11         | Non-compliance  | Fatal               | bank06060615.dat | 2             | Assessor_Identifier                        | 10                  |
| 13  | 12         | Non-compliance  | Fatal               | bank06060615.dat | 3             | Etqa_ld                                    | 581                 |
| 14  | 13         | Non-compliance  | Fatal               | bank06060615.dat | 4             | Etqa_ld                                    | 555                 |
| 15  | 14         | Non-compliance  | Fatal               | bank07060615.dat | 1             | Assessor_Identifier                        | 1000                |
| 16  | 15         | Non-compliance  | Fatal               | bank07060615.dat | 2             | Assessor_Identifier                        | 200                 |
| 17  | 16         | Non-compliance  | Fatal               | bank08060615.dat | 1             | Assessor_Identifier                        | 5404                |
| 18  | 17         | Non-compliance  | Fatal               | bank08060615.dat | 2             | Assessor_Identifier                        | 5407                |
| 19  | 18         | Non-compliance  | Fatal               | bank08060615.dat | 3             | Assessor_Identifier                        | 5435                |
| 20  | 19         | Non-compliance  | Fatal               | bank08060616.dat | 4             | Assessor_Identifier                        | 5404                |
| 21  | 20         | Non-compliance  | Fatal               | bank08060615.dat | 6             | Assessor_Identifier                        | 5407                |
| 22  | 21         | Non-compliance  | Fatal               | bank08060615.dat | 6             | Assessor_Identifier                        | 5435                |
| 23  | 22         | Non-compliance  | Fatal               | bank08060615.dat | 7             | Assessor_Identifier                        | 5435                |
| 24  | 23         | Non-compliance  | Fatal               | bank08060615.dat | 8             | Assessor_Identifier                        | 5435                |
| 25  | 24         | Non-compliance  | Fatal               | bank08060616.dat | 9             | Assessor_Identifier                        | 5435                |
| 26  | 25         | Non-compliance  | Fatal               | bank08060615.dat | 10            | Assessor_Identifier                        | 5435                |
| 27  | 26         | Non-compliance  | Fatal               | bank08060615.dat | 11            | Assessor_Identifier                        | 5435                |
| 28  | 27         | Non-compliance  | Fatal               | bank08060615.dat | 12            | Assessor_Identifier                        | 5426                |
| 29  | 28         | Non-compliance  | Fatal               | bank08060615.dat | 13            | Assessor_Identifier                        | 5428                |
| 30  | 29         | Non-compliance  | Fatal               | bank08060616.dat | 14            | Assessor_Identifier                        | 5426                |
| 31  | 30         | Non-compliance  | Fatal               | bank08060615.dat | 16            | Assessor_Identifier                        | 5384                |
| 32  | 31         | Non-compliance  | Fatal               | bank08060615.dat | 16            | Assessor_Identifier                        | 5385                |
| 33  | 32         | Non-compliance  | Fatal               | bank08060615.dat | 17            | Assessor_Identifier                        | 5426                |
| 4   | <b>H</b> H | nport log       |                     |                  | •             |                                            |                     |

Screen 5.2.1.10

a. Selecting the **Print** button allows you to print the log to your default printer (see Screen 5.2.1.10.a).

| Screen                                                                                                    | 5.2.1.10.a            |
|----------------------------------------------------------------------------------------------------|-----------------------|
| Print                                                                                                    | ? ×                   |
| Printer <u>Name: <u>INFRAXISTNp Lasev</u>let 4 Status: Ready Type: HP Lasevlet 4300 PCL 6 Where: Passage</u> | 300 PCL 6 Properties  |
| Comment:                                                                                                    | Copies                |
| C Pages from 1 to:                                                                                           | Number of gopies: 1 = |
|                                                                                                    | OK Cancel             |

b. The Save as button allows you to save the report to a comma delimited format (.csv) file which is recognized by Microsoft Excel (see Screen 5.2.1.10.b). Browse to the location to which you would like to save the log. Type the name that you want the log saved to in the File name box and click on Save.

| ve As                             |                                                 |                             |   |       |   | ? |
|-----------------------------------|-------------------------------------------------|-----------------------------|---|-------|---|---|
| Save jn:                          | Desktop                                         |                             | • | 🗢 🛍 🔿 | • |   |
| My Recent<br>Documents<br>Desktop | Data<br>My Compute<br>My Network<br>Edu.Dex Dat | r<br>Places<br>a Validation |   |       |   |   |
| Data                              |                                                 |                             |   |       |   |   |

Screen 5.2.1.10.b

c. The **Close** button allows you to exit the Import log screen and return to the validate submission screen.

# 5.2.2 Submission to SAQA from ETQA (version 2) Step 1

This menu item allows you to validate data submissions (based on version 2 of the SAQA file specifications) that will be submitted to SAQA by your organization. This type of submission is defined as Step 1 in the "NLRD minimum standard for data loads" and is constrained to data submissions that contain the following data files: File 21 (Provider), File 22 (Qualification/Degree (Legacy)) and/or File 23 (Course (Legacy)).

1. The submission date selection screen is displayed on selection of this menu item (see Screen 5.2.2.1).

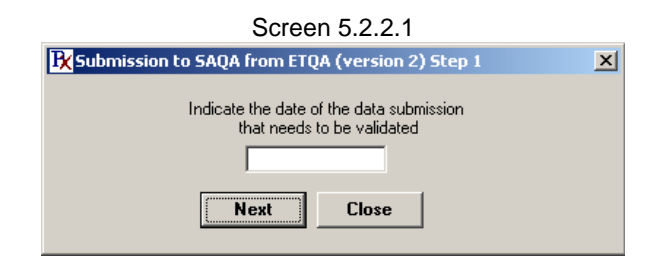

Click on the date edit box to activate the calendar (see Screen 5.2.2.2). Click the **Close** button to cancel the process and return to the main menu.

Select the data submission date on the calendar screen by indicating the data submissions year, month and day. The application will return to the date selection screen (Screen 5.2.2.1) once a valid date has been entered. Click on the **Next** button to continue or click on **Close** to return to the main menu.

| 2007 December December |     |     |     |     |     | 2007 - |
|------------------------|-----|-----|-----|-----|-----|--------|
| Mon                    | Tue | Wed | Thu | Fri | Sat | Sun    |
| 26                     | 27  | 28  | 29  | 30  | 1   | 2      |
| 3                      | 4   | 5   | 6   | 7   | 8   | 9      |
| 10                     | 11  | 12  | 13  | 14  | 15  | 16     |
| 17                     | 18  | 19  | 20  | 21  | 22  | 23     |
| 24                     | 25  | 26  | 27  | 28  | 29  | 30     |
| 31                     | 1   | 2   | 3   | 4   | 5   | 6      |

Screen 5.2.2.2

Note that the Edu.Dex application uses this information to identify the data submission file/s.

Ensure that the first characters of the data submission file names represent your ETQA in one of the following manners:

File name: nnnnffyymmdd.dat

Where nnnn represents one of the following:

The four character mnemonic for the ETQA (SASS)

A three character number that represents the ETQA code (695)

A four character number that represents the ETQA code (0695)

Ensure that the last six characters of the data submission file names represent the date of submission in the following manner:

| File name: | nnnnffyymmdd.dat                             |
|------------|----------------------------------------------|
| Where yy   | represents the year of the submission (07).  |
| Where mm   | represents the month of the submission (12). |
| Where dd   | indicates the day of the submission (01).    |

2. The Edu.Dex application will display the data submission location screen (see Screen 5.2.2.3). The screen will have the default import submission folder path loaded (see Section 7.2 on how to change the default import submission folder path). If the data submission is not found in the default import submission folder path then click on the Search button and browse to the correct location. Click on the Next button to continue, click on the Previous button to return to the previous screen or click on the Close button to return to the main menu.

|                          | Scre               | en 5.2.2.3                             | 3                 |             |
|--------------------------|--------------------|----------------------------------------|-------------------|-------------|
| <b>B</b> Submission to 9 | 5AQA from ETQA     | (version 2) S                          | itep 1 - import l | ocation 🛛 🗙 |
|                          | Indicate the local | tion of the data s<br>eds to validated | ubmission that    |             |
| Import Location:         |                    |                                        |                   | Search      |
|                          | L                  |                                        |                   |             |
|                          | Previous           | Next                                   | Close             |             |
|                          |                    |                                        |                   |             |

3. The Edu.Dex application will display the export location screen (see Screen 5.2.2.4). The screen will have the default export submission folder path loaded (see Section 7.3 on how to change the default export submission folder path). If you would like the Edu.Dex application to save the validated data submission to a location other than the default export location shown then click on the Search button and browse to the correct location. Click on the Next button to continue, click on the Previous button to return to the previous screen or click on the Close button to return to the main menu.

| Screen 5 | 5.2.2.4 |
|----------|---------|
|----------|---------|

| Submission to SAQA from ETQA (version 2) Step 1 - export location                                 |
|---------------------------------------------------------------------------------------------------|
| Indicate the location to which you would like the system<br>to save the validated data submission |
| Search                                                                                            |
| Previous Next Close                                                                               |

Note that the Edu.Dex application expects to find data submission files for your specific ETQA, for the specific date in the location that you have specified. The system will return an error if any of these details or if the remainder of the file name/s is/are incorrect. If the data submission has the correct naming convention and is found in the path indicated then the validate submission screen will be displayed (see Screen 5.2.2.5).

4. The validate submission screen presents a number of information fields to enable you to ensure that the correct data submission will be validated by the system.

The **Data supplier** field indicates the ETQA that submitted the data submission. The **Submission date** field indicates the date of the data submission. The **Data submission** files area indicates which data files have been located by the Edu.Dex application. Each data file that is located has a check mark in the data file's respective check box.

| Submission date:                | Safety and Security SETA<br>01 December 2007 |  |
|---------------------------------|----------------------------------------------|--|
| Submission dute.                | View log                                     |  |
| Load data:                      |                                              |  |
| File layout validation:         |                                              |  |
| Content validation:             |                                              |  |
| Business rule validation:       |                                              |  |
| Create submission:              |                                              |  |
| Data submission files           |                                              |  |
| Provider                        | 🔽 Qualification/Degree (Legacy)              |  |
| 🔽 Course (Legacy)               |                                              |  |
|                                 |                                              |  |
|                                 |                                              |  |
|                                 |                                              |  |
|                                 |                                              |  |
| - Pilot toot (1000 records with | yout relational rules)                       |  |

Screen 5.2.2.5

The screen provides two customisable processing options:

 Pilot test (1000 records without relational rules) performs a pilot test of the data submission limited to 1000 records or less per file. This processing option has been included to allow pre-testing of large data submissions prior to validation of the full submission. • **Phased validation** performs a step by step validation of a data submission which stops at the end of each type of validation (Load data, File layout validation, Content validation and Business rule validation) if any errors found in the submission.

If neither of these options is selected the Edu.Dex application will validate all aspects of the full submission. Note that the Edu.Dex application will terminate processing if a data submission generates more than 500 000 error messages. In this situation the data submission must be validated in discrete phases.

Ensure that the information that this screen is displaying is correct. Click on the **Next** button to start the data validation. Click on the **Previous** button to return to the previous screen or click on the **Close** button to return to the main menu.

**Note:** The submission of Qualification (Legacy) and Learning Programs (Legacy) records can be completed in two different ways:

- a. The qualification or learning program may be offered by all Providers that are accredited at the ETQA. In this scenario the uniqueness of a legacy qualification or learning program is validated on the Qualification\_Code or Course\_Code field. This option however requires that all of the qualification or learning program records are associated to one Provider\_Code. The relevant Provider\_Code must therefore be indicated for the data validation process.
- b. The qualification or learning program may only be offered by a particular Provider that is accredited at the ETQA. In this scenario the uniqueness of a legacy qualification or learning program is validated on the combination of the Qualification\_Code and Provider\_Code or Course\_Code and Provider\_Code fields.

The Edu.Dex application will display the Legacy qualification submission and/or Legacy learning program submission screens if the submission contains a Qualification (Legacy) and/or Learning Program (Legacy) file/s (see Screen 5.2.2.5.a).

| Screen 5.2.2.5.a                                                                                                    |   |
|----------------------------------------------------------------------------------------------------|---|
| Regacy learning program submission                                                                                                    | × |
| The system has detected that legacy learning programs have been submitted.<br>Please indicate the following in order to allow Edu.Dex to complete the validation<br>of this file correctly: |   |
| <ul> <li>Legacy learning programs are recorded on an ETQA level</li> <li>Associated provider code:</li> <li>Legacy learning programs are recorded on a training provider level</li> </ul>   |   |
| <b>Next</b> Cancel                                                                                                    |   |

Indicate the nature of the legacy qualification or learning program records by selecting the relevant tick box and entering the provider code if required. Click on the **Next** button to start the data validation or click on the **Cancel** button to return to the validate submission screen.

- 5. The Edu.Dex application will complete the required data validation on the data submission. The five progress indicators (Load data, File layout validation, Content validation, Business rule validation and Create submission progress indicator) will provide you with an indication of the validation progress.
- 6. The system will display a message once the data validation has been completed (see Screen 5.2.2.7) successfully.

Screen 5.2.2.7

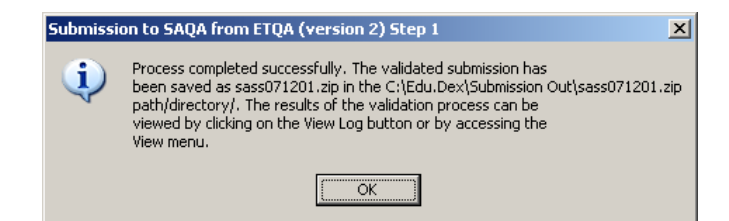

The View log button will be active if any of the data fields or records in the data submission generated a warning message. The results presented in this report are also available from the View menu (see Section 6.1.1). Click on the View log button to access the validation log (see item 9 and Screen 5.2.2.9 for more information). Click on the **Close** button to return to the main menu.

The data submission that you must submit to SAQA can be found at the export location that you indicated in item 4. Please note that the data submission found in this location has been prepared in a particular format for SAQA:

- a. The data submission has been compressed for ease of transmission.
- The compressed file contains the standard Edu. Dex reports that are automatically b. generated during the data validation process. These reports have been included for SAQA as proof of the quality of your data submission.
- The compressed submission has been encrypted to prevent anyone from C. tampering with your data submission.
- The compressed submission naming convention is: d.
  - File name: nnnnyymmdd.zip W

|            | , , , , , , , , , , , , , , , , , , ,        |
|------------|----------------------------------------------|
| Where nnnn | represents your ETQA mnemonic (like SASS)    |
| Where yy   | represents the year of the submission (07).  |
| Where mm   | represents the month of the submission (12). |
| Where dd   | indicates the day of the submission (01).    |

Please note that the specially prepared compressed and encrypted submission file must be submitted to SAQA and NOT your original data submission.

7. The system will display the following message if the data validation process could not be completed successfully (see Screen 5.2.2.8.a.) but the nature of the errors are such that Edu.Dex may be able to clean the data successfully (data scrubbing).

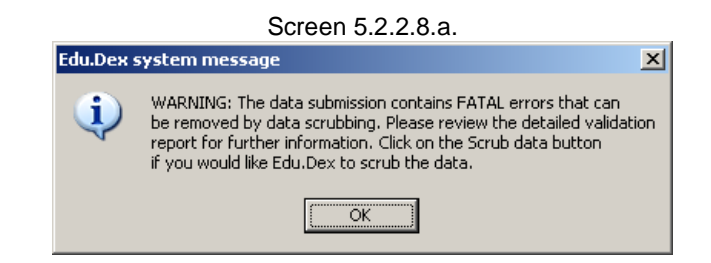

To access the data scrubbing option, close the message box which will return you to the validate submission screen. The Data scrub button will now be active. Click on this button if you would like Edu.Dex to attempt to data scrub your data (see Screen . Screen 5.2.2.8.b.)

| Screen 5.2.2.8.b.                                                                                                    |                                                              |              |  |  |
|----------------------------------------------------------------------------------------------------|--------------------------------------------------------------|--------------|--|--|
| <b>R</b> Submission to SAQA from                                                                                                    | ETQA (version 2) Step 1 - validate submission                | <u>_   ×</u> |  |  |
|                                                                                                    |                                                              |              |  |  |
| Data supplie<br>Submission date                                                                                                    | : Safety and Security SETA<br>: 01 December 2007<br>View Iog |              |  |  |
| Level deter                                                                                                    |                                                              |              |  |  |
| Load data                                                                                                    |                                                              |              |  |  |
| File layout validation                                                                                                    |                                                              |              |  |  |
| Content validation                                                                                                    |                                                              |              |  |  |
| Business rule validation                                                                                                    |                                                              |              |  |  |
| Create submission                                                                                                    | ۲ <u> </u>                                                   |              |  |  |
| – Data submission files                                                                                                    |                                                              |              |  |  |
| Provider                                                                                                    | 🔽 Qualification/Degree (Legacy)                              | -            |  |  |
| Course (Legacy)                                                                                                    |                                                              |              |  |  |
| Pilot test (1000 records with the second second | hout relational rules). 🦳 Phased validation                  |              |  |  |
| Previous Next                                                                                                    | Scrub data Close                                             |              |  |  |
| Working on sass23071201.dat file                                                                                                    |                                                              | 1            |  |  |

A progress screen will appear that will allow you to see the progress of the data scrubbing process. Once completed Edu.Dex will revalidate the scrubbed data submission. The message shown in Screen 5.2.2.9 (item 9 below) will be displayed if the scrubbed data did not pass the validation process. The message shown in Screen 5.2.2.7 (item 7 above) will be displayed if the scrubbed data has passed validation.

If the data submission was successfully scrubbed and validated the location of your original data submission will contain the following types of files:

- A copy of your original files suffixed with the words "Pre.Data.Scrubbing". For example your original file sass01071201.dat will be renamed to sass01071201Pre.Data.Scrubbing.dat.
- A copy of the detailed and filtered aggregated validation reports suffixed with the words "Pre.Data.Scrubbing". For example: Complete Aggregated Validation Report Pre Data Scrubbing sass071201.csv Detailed Validation Report Pre Data Scrubbing sass071201.csv
- A copy of the data scrubbed files For example sass01071201.dat.
- A copy of the detailed and filtered aggregated validation reports for the scrubbed data submission. For example: Complete Aggregated Validation Report.csv Detailed Validation Report.csv.

Due to the sensitive nature of data scrubbing, Edu.Dex will not automatically create a fully prepared data submission for you to send to SAQA. The files are left as is so that you may review the data submission to determine whether you are happy with the data scrubbing results. If you are happy with the results then resubmit the scrubbed data to Edu.Dex to allow the application to create a prepared submission for SAQA.

Please note that the data scrubbing option is only available in certain situations and the results of the data scrubbing functionality may still result in a data submission that cannot be validated successfully.

8. The system will display the following message if the data validation process could not be completed successfully (see Screen 5.2.2.9). Click on **OK** to return to the data validation screen.

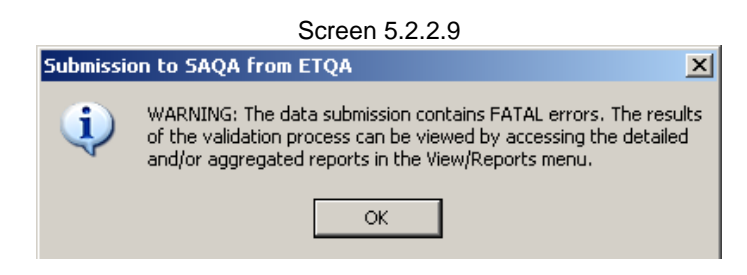

The **View log** button will be active on the data validation screen. The results presented in this report are also available from the **View menu** (see Section 6.1.1). Click on the **View log** button to access the validation log (see item 9 and Screen 5.2.2.10 for more information).

9. The validation log presents you with a detailed report of the specific fields in a data submission that have failed validation. On selecting this menu option the Import log screen will be displayed (see Screen 5.2.2.10).

The log provides you with the following information so that you can better understand the factors that contributed to the data submission failing the data validations:

- 1. The Number column indicates the number of the error reported.
- 2. The **Validation rank** column indicates the type of error that was encountered (non-compliance, content, general information and critical information).
- 3. The **Validation severity** column indicates whether the error that was encountered is preventing the successful validation of the data submission (fatal or non-fatal).
- 4. The File name column indicates the file in which the error was encountered.
- 5. The **Record number** column indicates the record (line) in the file that holds the invalid value. Note that the record numbering is sequential, starting at the first valid data record found in the file.
- 6. The **Field name** column indicates the name of the field that has failed validation.
- 7. The **Field value** column indicates the value found in the field that has failed validation.
- 8. The **Description** column provides you with a description of the factor that caused the field content to fail validation.

| 8  | A      | 8                            | С                   | D                | E             | F                         | G                                |
|----|--------|------------------------------|---------------------|------------------|---------------|---------------------------|----------------------------------|
| 1  | Number | Validation rank              | Validation severity | File name        | Record number | Field name                | Field value                      |
| 2  | 1      | Non-compliance               | Fatal               | sass21071201.dat | 30            | Provider_Code/Etqa_Id     | SASS-471695                      |
| 3  | 2      | Confirmation or Correction   | Non-fatal           | sass21071201.dat | 65            | Provider_Name             | KIMBERLEY SHOOTING SCHOOL        |
| 4  | 3      | Confirmation or Correction   | Non-fatal           | sass21071201.dat | 80            | Provider_Name             | S F SHOOTING SCHOOL              |
| 5  | 4      | Confirmation or Correction r | Non-fatal           | sass21071201.dat | 155           | Provider_Name             | TACTICAL WEAPON SCHOOL CC        |
| 6  | 5      | Non-compliance               | Fatal               | sass21071201.dat | 159           | Provider_Name             | test                             |
| 7  | 6      | Confirmation or Correction   | Non-fatal           | sass21071201.dat | 254           | Provider_Name             | SOUTH AFRICAN SCHOOL OF PARALE   |
| 8  | 7      | Confirmation or Correction   | Non-fatal           | sass21071201.dat | 262           | Provider_Name             | BALLISTICS HANDGUN SCHOOL        |
| 9  | 8      | Confirmation or Correction   | Non-fatal           | sass21071201.dat | 273           | Provider_Name             | THE SOUTH AFRICAN SCHOOL OF PAR  |
| 0  | 9      | Confirmation or Correction r | Non-fatal           | sass21071201.dat | 304           | Provider_Name             | FIREARMS COMPETENCY SCHOOLS      |
| 11 | 10     | Confirmation or Correction   | Non-fatal           | sass21071201.dat | 417           | Provider_Name             | THE ARMED CIVILIAN SCHOOL CC     |
| 12 | 11     | Confirmation or Correction   | Non-fatal           | sass21071201.dat | 455           | Provider_Name             | SPECIAL FORCES SCHOOL            |
| 13 | 12     | Confirmation or Correction   | Non-fatal           | sass21071201.dat | 469           | Provider_Name             | EKURHULENI WEST COLLEGE FOR FE   |
| 14 | 13     | Confirmation or Correction   | Non-fatal           | sass21071201.dat | 479           | Provider_Name             | TSWANE UNIVERSITY OF TECHNOLOG   |
| 15 | 14     | Non-compliance               | Fatal               | sass21071201.dat | 479           | Provider_Name             | TSWANE UNIVERSITY OF TECHNOLOG   |
| 16 | 15     | Confirmation or Correction   | Non-fatal           | sass21071201.dat | 480           | Provider_Name             | TSWANE UNIVERSITY OF TECHNOLOG   |
| 17 | 16     | Non-compliance               | Fatal               | sass21071201.dat | 480           | Provider_Name             | TSWANE UNIVERSITY OF TECHNOLOG   |
| 18 | 17     | Non-compliance               | Fatal               | sass21071201.dat | 481           | Provider_Name             | TSWANE UNIVERSITY OF TECHNOLOG   |
| 19 | 18     | Confirmation or Correction   | Non-fatal           | sass21071201.dat | 481           | Provider_Name             | TSWANE UNIVERSITY OF TECHNOLOG   |
| 20 | 19     | Confirmation or Correction r | Non-fatal           | sass21071201.dat | 482           | Provider_Name             | TSWANE UNIVERSITY OF TECHNOLOG   |
| 21 | 20     | Non-compliance               | Fatal               | sass21071201.dat | 482           | Provider_Name             | TSWANE UNIVERSITY OF TECHNOLOG   |
| 22 | 21     | Confirmation or Correction r | Non-fatal           | sass21071201.dat | 488           | Provider_Name             | TSHWANE SOUTH COLLEGE FOR FUR    |
| 23 | 22     | Confirmation or Correction r | Non-fatal           | sass21071201.dat | 562           | Provider_Name             | ENGINEER SCHOOL                  |
| 24 | 23     | Confirmation or Correction r | Non-fatal           | sass21071201.dat | 565           | Provider_Name             | AIR DEFENCE ARTILLERY SCHOOL     |
| 25 | 24     | Confirmation or Correction r | Non-fatal           | sass21071201.dat | 618           | Provider_Name             | DEPARTMENT OF PROTECTION SERVICE |
| 26 | 25     | Non-compliance               | Non-fatal           | sass22071201.dat | 1             | Abet_Band_IdINQF_Level_Id | 2/2                              |
| 27 | 26     | Non-compliance               | Fatal               | sass22071201.dat | 8             | Qualification_Type_Id     |                                  |
| 28 | 27     | Non-compliance               | Fatal               | sass22071201.dat | 11            | Qualification_Type_Id     |                                  |
| 29 | 28     | Non-compliance               | Fatal               | sass22071201.dat | 13            | Qualification_Type_Id     |                                  |
| 30 | 29     | Non-compliance               | Fatal               | sass22071201.dat | 15            | Qualification_Type_Id     |                                  |
| 31 | 30     | Non-compliance               | Fatal               | sass22071201.dat | 16            | Qualification_Type_Id     |                                  |
| 32 | 31     | Non-compliance               | Fatal               | sass22071201.dat | 19            | Qualification_Type_Id     |                                  |
| 33 | 32     | Non-compliance               | Fatal               | sass22071201.dat | 20            | Qualification_Type_Id     |                                  |
| 4  | + H In | nport log                    |                     | - X.             | 1             | 0.0000000                 |                                  |

Screen 5.2.2.10

a. Selecting the **Print** button allows you to print the log to your default printer (see Screen 5.2.2.11.a).

| SC                                                                                                    | reen 5.2.2.11                   | .a                        |
|----------------------------------------------------------------------------------------------------|---------------------------------|---------------------------|
| Print                                                                                                    |                                 | <u>? ×</u>                |
| Printer<br><u>N</u> ame: <u>INPRAXISTVing</u><br>Status: Ready<br>Type: HP Lasedet 431<br>Where: Passage | LaserJet 4300 PCL 6<br>00 PCL 6 | Properties                |
| Comment:                                                                                                 |                                 | Print to file             |
| Print range                                                                                              | to:                             | er of <u>c</u> opies: 1 📑 |
|                                                                                                    |                                 | OK Cancel                 |

b. The Save as button allows you to save the report to a comma delimited format (.csv) file which is recognized by Microsoft Excel (see Screen 5.2.2.11.b). Browse to the location to which you would like to save the log. Type the name that you want the log saved to in the File name box and click on Save.

|                                   |                                                    | Screen 5.              | 2.2.11.D |         |                        |
|-----------------------------------|----------------------------------------------------|------------------------|----------|---------|------------------------|
| e As                              |                                                    |                        |          |         | ?                      |
| Save in:                          | Desktop                                            |                        | •        | 🌩 🛍 💣 🖽 | -                      |
| My Recent<br>Documents<br>Desktop | Data<br>My Compute<br>My Network I<br>Edu, Dex Dat | Places<br>a Validation |          |         |                        |
| My Computer                       | File <u>n</u> ame:<br>Save as type:                | Validation log         | -sv)     |         | <u>S</u> ave<br>Cancel |
| My Network<br>Places              | bave as type:                                      | Loma delimeter(^.)     | osvj     | 1       |                        |

c. The Close button allows you to exit the Import log screen and return to the validate submission screen.

#### 5.2.3 Submission to SAQA from ETQA (version 2) Step 3

This menu item allows you to validate data submissions (based on version 2 of the SAQA file specifications) that will be submitted to SAQA by your organization. This type of submission is defined as Step 3 in the "NLRD minimum standard for data loads" and is constrained to data submissions that do not contain the following data files: File 22 (Qualification/Degree (Legacy)) and File 23 (Course (Legacy)).

1. The submission date selection screen is displayed on selection of this menu item (see Screen 5.2.3.1).

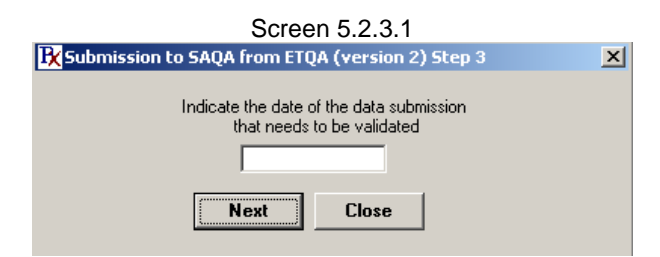

Click on the date edit box to activate the calendar (see Screen 5.2.3.2). Click the Close button to cancel the process and return to the main menu.

Select the data submission date on the calendar screen by indicating the data submissions year, month and day. The application will return to the date selection screen (Screen 5.2.3.1) once a valid date has been entered. Click on the Next button to continue or click on **Close** to return to the main menu.

| 2007 December December V 2007 V |     |     |     |     |     |     |  |  |  |  |
|---------------------------------|-----|-----|-----|-----|-----|-----|--|--|--|--|
| Mon                             | Tue | Wed | Thu | Fri | Sat | Sun |  |  |  |  |
| 26                              | 27  | 28  | 29  | 30  | 1   | 2   |  |  |  |  |
| 3                               | 4   | 5   | 6   | 7   | 8   | 9   |  |  |  |  |
| 10                              | 11  | 12  | 13  | 14  | 15  | 16  |  |  |  |  |
| 17                              | 18  | 19  | 20  | 21  | 22  | 23  |  |  |  |  |
| 24                              | 25  | 26  | 27  | 28  | 29  | 30  |  |  |  |  |
| 31                              | 1   | 2   | 3   | 4   | 5   | 6   |  |  |  |  |

Screen 5.2.3.2

Note that the Edu.Dex application uses this information to identify the data submission file/s.

Ensure that the first characters of the data submission file names represent your ETQA in one of the following manners:

File name: nnnnffyymmdd.dat

Where nnnn represents one of the following:

The four character mnemonic for the ETQA (FOOD)

A three character number that represents the ETQA code (587)

A four character number that represents the ETQA code (0587)

Ensure that the last six characters of the data submission file names represent the date of submission in the following manner:

| File name: | nnnnffyymmdd.dat                             |
|------------|----------------------------------------------|
| Where yy   | represents the year of the submission (07).  |
| Where mm   | represents the month of the submission (12). |
| Where dd   | indicates the day of the submission (01).    |

2. The Edu.Dex application will display the data submission location screen (see Screen 5.2.3.3). The screen will have the default import submission folder path loaded (see Section 7.2 on how to change the default import submission folder path). If the data submission is not found in the default import submission folder path then click on the Search button and browse to the correct location. Click on the Next button to continue, click on the Previous button to return to the previous screen or click on the Close button to return to the main menu.

|                        | Scre               | en 5.2.3.3                             |                 |          |   |
|------------------------|--------------------|----------------------------------------|-----------------|----------|---|
| <b>B</b> Submission to | SAQA from ETQA     | (version 2) St                         | ep 3 - import l | location | × |
| Import Location:       | Indicate the locat | ion of the data su<br>eds to validated | bmission that   | Conch    | 1 |
| ·                      |                    |                                        |                 | Jean     | 1 |
|                        | Previous           | Next                                   | Close           |          |   |

3. The Edu.Dex application will display the export location screen (see Screen 5.2.3.4). The screen will have the default export submission folder path loaded (see Section 7.3 on how to change the default export submission folder path). If you would like the Edu.Dex application to save the validated data submission to a location other than the default export location shown then click on the Search button and browse to the correct location. Click on the Next button to continue, click on the Previous button to return to the previous screen or click on the Close button to return to the main menu.

| Screen | 5.2 | 3.4 |
|--------|-----|-----|
|--------|-----|-----|

| K Submission to SAQA from ETQA (version 2) Step 3 - export location                               | × |
|---------------------------------------------------------------------------------------------------|---|
| Indicate the location to which you would like the system<br>to save the validated data submission |   |
| Export Location: Search                                                                           | 1 |
| Previous Next Close                                                                               | - |

Note that the Edu.Dex application expects to find data submission files for your specific ETQA, for the specific date in the location that you have specified. The system will return an error if any of these details or if the remainder of the file name/s is/are incorrect. If the data submission has the correct naming convention and is found in the path indicated then the validate submission screen will be displayed (see Screen 5.2.3.5).

4. The validate submission screen presents a number of information fields to enable you to ensure that the correct data submission will be validated by the system.

The **Data supplier** field indicates the ETQA that submitted the data submission. The **Submission date** field indicates the date of the data submission. The **Data submission** files area indicates which data files have been located by the Edu.Dex application. Each data file that is located has a check mark in the data file's respective check box.

| Data supplier: F<br>Submission date: ( | Food and Beverages Manufacturing Industry Sector Education and<br>11 December 2007 |
|----------------------------------------|------------------------------------------------------------------------------------|
|                                        | View log                                                                           |
| Load data: 🛽                           |                                                                                    |
| File layout validation:                |                                                                                    |
| Content validation:                    |                                                                                    |
| Business rule validation:              |                                                                                    |
| Create submission:                     |                                                                                    |
| Data submission files                  |                                                                                    |
| Provider                               | Provider Accreditation                                                             |
| Person Information                     | Person Designation                                                                 |
| 🔲 NQF Designation registrat            | ion 🗖 Learnership Enrolment                                                        |
| 🔲 Qualification Enrolment              | 🔲 Unit Standard Enrolment                                                          |
|                                        |                                                                                    |
| Dilay yang (1000 sa angka milika       | Andeline al adam) — 🖂 Dhannad analida kina                                         |
| Pliot test (1000 records witho         | ut relational rules).                                                              |

Screen 5.2.3.5

The screen provides two customisable processing options:

 Pilot test (1000 records without relational rules) performs a pilot test of the data submission limited to 1000 records or less per file. This processing option has been included to allow pre-testing of large data submissions prior to validation of the full submission. • **Phased validation** performs a step by step validation of a data submission which stops at the end of each type of validation (Load data, File layout validation, Content validation and Business rule validation) if any errors found in the submission.

If neither of these options is selected the Edu.Dex application will validate all aspects of the full submission. Note that the Edu.Dex application will terminate processing if a data submission generates more than 500 000 error messages. In this situation the data submission must be validated in discrete phases.

Ensure that the information that this screen is displaying is correct. Click on the **Next** button to start the data validation. Click on the **Previous** button to return to the previous screen or click on the **Close** button to return to the main menu.

- 5. The Edu.Dex application will complete the required data validation on the data submission. The five progress indicators (Load data, File layout validation, Content validation, Business rule validation and Create submission progress indicator) will provide you with an indication of the validation progress.
- 6. The system will display a message once the data validation has been completed (see Screen 5.2.3.6) successfully.

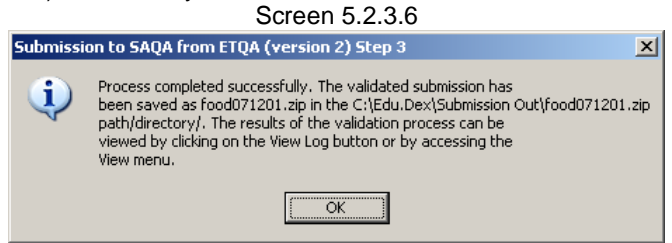

The **View log** button will be active if any of the data fields or records in the data submission generated a warning message. The results presented in this report are also available from the **View menu** (see Section 6.1.1). Click on the **View log** button to access the validation log (see item 9 and Screen 5.2.3.9 for more information). Click on the **Close** button to return to the main menu.

The data submission that you must submit to SAQA can be found at the export location that you indicated in item 4. Please note that the data submission found in this location has been prepared in a particular format for SAQA:

- a. The data submission has been compressed for ease of transmission.
- b. The compressed file contains the standard Edu.Dex reports that are automatically generated during the data validation process. These reports have been included for SAQA as proof of the quality of your data submission.
- c. The compressed submission has been encrypted to prevent anyone from tampering with your data submission.
- d. The compressed submission naming convention is:

| File name: | nnnnyymmdd.zip                               |
|------------|----------------------------------------------|
| Where nnnn | represents your ETQA mnemonic (like FOOD)    |
| Where yy   | represents the year of the submission (07).  |
| Where mm   | represents the month of the submission (12). |
| Where dd   | indicates the day of the submission (01).    |
|            |                                              |

Please note that the specially prepared compressed and encrypted submission file must be submitted to SAQA and **NOT** your original data submission.

7. The system will display the following message if the data validation process could not be completed successfully (see Screen 5.2.3.8.a.) but the nature of the errors are such that Edu.Dex may be able to clean the data successfully (**data scrubbing**).

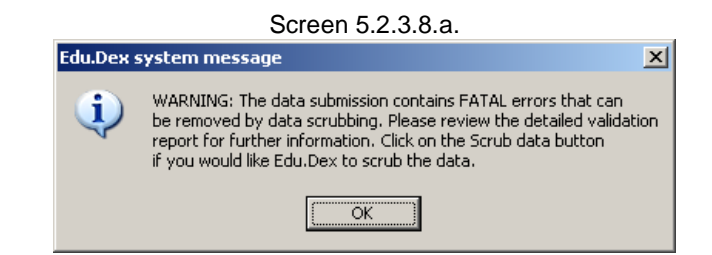

To access the data scrubbing option, close the message box which will return you to the validate submission screen. The **Data scrub** button will now be active. Click on this button if you would like Edu.Dex to attempt to data scrub your data (see Screen . Screen 5.2.3.8.b.)

Screen 5238b

| Data supplier:<br>Submission date: | Food and Beverages Manufacturing Industry Sector Education and<br>01 December 2007 |  |
|------------------------------------|------------------------------------------------------------------------------------|--|
| Lond datas                         | View log                                                                           |  |
| Eile laugut validation:            |                                                                                    |  |
| Content validation:                |                                                                                    |  |
| Business rule validation:          |                                                                                    |  |
| Create submission:                 |                                                                                    |  |
| Data submission files              |                                                                                    |  |
| Provider                           | Provider Accreditation                                                             |  |
| Person Information                 | Person Designation                                                                 |  |
| 🔲 NQF Designation registra         | tion 🔲 Learnership Enrolment                                                       |  |
| Qualification Enrolment            | Unit Standard Enrolment                                                            |  |
|                                    | ut relational rules). 🦳 Phased validation                                          |  |

A progress screen will appear that will allow you to see the progress of the data scrubbing process. Once completed Edu.Dex will revalidate the scrubbed data submission. The message shown in Screen 5.2.3.9 (item 9 below) will be displayed if the scrubbed data did not pass the validation process. The message shown in Screen 5.2.3.7 (item 7 above) will be displayed if the scrubbed data has passed validation.

If the data submission was successfully scrubbed and validated the location of your original data submission will contain the following types of files:

- A copy of your original files suffixed with the words "Pre.Data.Scrubbing". For example your original file food01071201.dat will be renamed to food01071201Pre.Data.Scrubbing.dat.
- A copy of the detailed and filtered aggregated validation reports suffixed with the words "Pre.Data.Scrubbing". For example: Complete Aggregated Validation Report Pre Data Scrubbing food071201.csv Detailed Validation Report Pre Data Scrubbing food071201.csv
- A copy of the data scrubbed files For example food01071201.dat.
- A copy of the detailed and filtered aggregated validation reports for the scrubbed data submission. For example: Complete Aggregated Validation Report.csv

Detailed Validation Report.csv.

Due to the sensitive nature of data scrubbing, Edu.Dex will not automatically create a fully prepared data submission for you to send to SAQA. The files are left as is so that you may review the data submission to determine whether you are happy with the data scrubbing results. If you are happy with the results then resubmit the scrubbed data to Edu.Dex to allow the application to create a prepared submission for SAQA.

Please note that the data scrubbing option is only available in certain situations and the results of the data scrubbing functionality may still result in a data submission that cannot be validated successfully.

8. The system will display the following message if the data validation process could not be completed successfully (see Screen 5.2.3.9). Click on **OK** to return to the data validation screen.

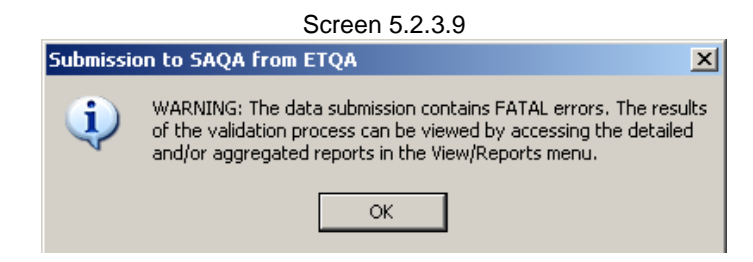

The **View log** button will be active on the data validation screen. The results presented in this report are also available from the **View menu** (see Section 6.1.1). Click on the **View log** button to access the validation log (see item 9 and Screen 5.2.3.10 for more information).

9. The validation log presents you with a detailed report of the specific fields in a data submission that have failed validation. On selecting this menu option the Import log screen will be displayed (see Screen 5.2.3.10).

The log provides you with the following information so that you can better understand the factors that contributed to the data submission failing the data validations:

- 1. The **Number** column indicates the number of the error reported.
- 2. The **Validation rank** column indicates the type of error that was encountered (non-compliance, content, general information and critical information).
- 3. The **Validation severity** column indicates whether the error that was encountered is preventing the successful validation of the data submission (fatal or non-fatal).
- 4. The File name column indicates the file in which the error was encountered.
- 5. The **Record number** column indicates the record (line) in the file that holds the invalid value. Note that the record numbering is sequential, starting at the first valid data record found in the file.
- 6. The Field name column indicates the name of the field that has failed validation.
- 7. The **Field value** column indicates the value found in the field that has failed validation.
- 8. The **Description** column provides you with a description of the factor that caused the field content to fail validation.

|   | A      | В               | С                   | D                | E             | F                                                                                             |         |
|---|--------|-----------------|---------------------|------------------|---------------|-----------------------------------------------------------------------------------------------|---------|
| 1 | Number | Validation rank | Validation severity | File name        | Record number | Field name                                                                                    |         |
| 2 | 1      | Non-compliance  | Fatal               | food25071201.dat | 276           | National_Id Person_Alternate_Id Alt                                                           | ternati |
| 3 | 2      | Non-compliance  | Fatal               | food25071201.dat | 277           | National_Id Person_Atemate_Id At                                                              | temati  |
| 4 | 3      | Non-compliance  | Fatal               | food25071201.dat | 278           | National_Id Person_Atternate_Id At                                                            | temati  |
| 5 | 4      | Non-compliance  | Fatal               | food25071201.dat | 280           | National_Id Person_Atemate_Id At                                                              | temati  |
| 6 | 5      | Non-compliance  | Fatal               | food25071201.dat | 283           | National_Id Person_Alternate_Id Alt                                                           | temati  |
| 7 | 6      | Non-compliance  | Fatal               | food25071201.dat | 285           | National_Id Person_Atternate_Id At                                                            | temati  |
| 8 | 7      | Non-compliance  | Fatal               | food25071201.dat | 287           | National_Id Person_Atemate_Id At                                                              | temati  |
| 9 | 8      | Non-compliance  | Fatal               | food25071201.dat | 288           | National_Id Person_Atemate_Id At                                                              | temati  |
| 0 | 9      | Non-compliance  | Fatal               | food25071201.dat | 289           | National_Id Person_Alternate_Id Alternate_Id Alternate_Id Alternate_Id Alternate_Id Alternate | temati  |
| 1 | 10     | Non-compliance  | Fatal               | food25071201.dat | 290           | National_Id Person_Alternate_Id Alt                                                           | ternati |
| 2 | 11     | Non-compliance  | Fatal               | food25071201.dat | 291           | National_Id Person_Alternate_Id Alt                                                           | temati  |
| 3 | 12     | Non-compliance  | Fatal               | food25071201.dat | 292           | National_Id Person_Alternate_Id Alternate_Id Alternate_Id Alternate_Id Alternate_Id Alternate | temati  |
| 4 | 13     | Non-compliance  | Fatal               | food25071201.dat | 293           | National_Id Person_Atemate_Id At                                                              | temati  |
| 5 | 14     | Non-compliance  | Fatal               | food25071201.dat | 294           | National_Id Person_Atternate_Id Atternati                                                     |         |
| 6 | 15     | Non-compliance  | Fatal               | food25071201.dat | 295           | National_Id Person_Alternate_Id Alternate_Id Alternate_Id Alternate_Id Alternate_Id Alternate | temati  |
| 7 | 16     | Content         | Non-fatal           | food26071201.dat | 1             | National_Id                                                                                   |         |
| 8 | 17     | Non-compliance  | Fatal               | food26071201.dat | 1             | National_Id Person_Atternate_Id At                                                            | temati  |
| 9 | 18     | Non-compliance  | Fatal               | food26071201.dat | 2             | National_Id                                                                                   |         |
| 0 | 19     | Non-compliance  | Fatal               | food26071201.dat | 2             | National_Id Person_Alternate_Id Alt                                                           | temati  |
| 1 | 20     | Non-compliance  | Fatal               | food26071201.dat | 3             | National_Id Person_Alternate_Id                                                               |         |
| 2 | 21     | Non-compliance  | Fatal               | food26071201.dat | 3             | National_Id Person_Atemate_Id At                                                              | temati  |
| 3 | 22     | Non-compliance  | Fatal               | food26071201.dat | 3             | Person_Alternate_Id(Alternative_Id)                                                           | _Туре   |
| • | ▶ N In | port log        |                     | •                |               |                                                                                               | Þ       |

Screen 5.2.3.10

a. Selecting the **Print** button allows you to print the log to your default printer (see Screen 5.2.3.11.a).

| Scree                                                                                                  | n 5.2.3.11.a                                          |
|----------------------------------------------------------------------------------------------------|-------------------------------------------------------|
| Print                                                                                                  | ? ×                                                   |
| Printer <u>Name: NPRAXIS1Np Lase</u> Status: Ready Type: HP LaseJet 4300 PC                            | Jet 4300 PCL 6 Properties                             |
| Viriel:     rassage       Comment:       Pink range       ⓒ All       ⓒ Pages from 1       ⓒ Selection | Copies<br>Number of gopies: 1 =<br>12 12 12 F Collete |
|                                                                                                    | OK Cancel                                             |

b. The Save as button allows you to save the report to a comma delimited format (.csv) file which is recognized by Microsoft Excel (see Screen 5.2.3.11.b). Browse to the location to which you would like to save the log. Type the name that you want the log saved to in the File name box and click on Save.

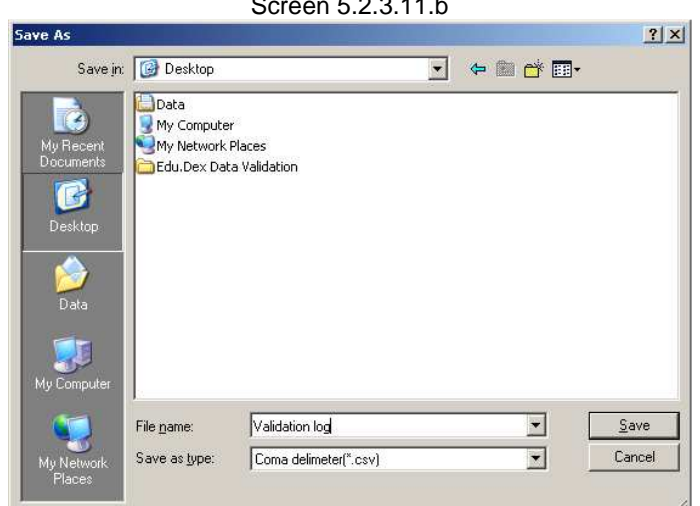

Screen 5.2.3.11.b

c. The Close button allows you to exit the Import log screen and return to the validate submission screen.

# 6 View menu

The View menu item contains options that allow you to view the results of the most recently completed data validation. The specific menu items available (see Screen 6.1) are described below.

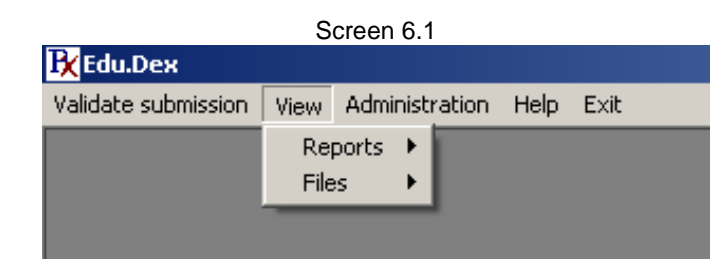

# 6.1 Reports menu

This menu option allows you to access the reports generated by the Edu.Dex application for the most recent data submission that was validated. The application generates four types of reports as described below (see Screen 6.1.1).

|                     |      | Sci   | ree  | en 6.1.1                     |   |
|---------------------|------|-------|------|------------------------------|---|
| 🕂 Edu.Dex           |      |       |      |                              |   |
| Validate submission | View | Admi  | nist | ration Help Exit             |   |
|                     | Re   | ports | ×    | Detailed validation report   |   |
|                     | File | s     | ۲    | Aggregated validation report |   |
|                     | _    |       |      | Non-ETQA Assessors           |   |
|                     |      |       |      | Non-ETQA Providers           |   |
|                     |      |       |      |                              | _ |

# 6.1.1 Detailed validation report menu

This report presents you with a detailed report of the specific fields in a data submission that have failed validation. On selecting this menu option the Detailed validation report screen will be displayed (see Screen 6.1.1.1).

|     | A        | B                      | C                        | D                 | E             | F                                                   | G                  |
|-----|----------|------------------------|--------------------------|-------------------|---------------|-----------------------------------------------------|--------------------|
| R   | eport na | me : Detailed valida   | tion report              |                   |               |                                                     |                    |
| 2 D | ata prov | rider : bank           | 3:<br>                   |                   |               |                                                     |                    |
| 3 s | ubmissi  | on date : 2007/07/18   |                          |                   |               |                                                     |                    |
| 4 s | ubmissi  | on location : n:\Edu.l | Dex\Edu.Dex.Version2\Dev | VB\Submission In\ |               |                                                     |                    |
| 5   |          |                        |                          |                   |               |                                                     |                    |
| 6 N | lumber   | Validation rank        | Validation severity      | File name         | Record number | Field name                                          | Field value        |
| 7   | 1        | Non-compliance         | Fatal                    | bank02070718.dat  | 1             | Provider_Code Provider_Etqa_Id                      | 101 541            |
| 8   | 2        | Content                | Non-fatal                | bank 10070718.dat | 83            | Provider_Accred_Start_Date(Provider_Accred_End_Date | 20020411/20071104  |
| 9   | 3        | Content                | Non-fatal                | bank 10070718.dat | 92            | Provider_Accred_Start_Date(Provider_Accred_End_Date | 20020411/20071104  |
| 0   | 4        | Content                | Non-fatal                | bank 10070718.dat | 101           | Provider_Acored_Start_Date Provider_Acored_End_Date | 20020411 20071104  |
| 1   | 6        | Content                | Non-fatal                | bank 10070718.dat | 112           | Provider_Accred_Start_Date Provider_Accred_End_Date | 20020411 20071104  |
| 12  | 6        | Content                | Non-fatal                | bank 10070718.dat | 321           | Provider_Accred_Start_Date Provider_Accred_End_Date | 20020411/20071104  |
| 13  | 7        | Content                | Non-fatal                | bank 10070718.dat | 332           | Provider_Accred_Start_Date Provider_Accred_End_Date | 20020411/20071104  |
| 14  | 8        | Content                | Non-fatal                | bank 10070718.dat | 388           | Provider_Accred_Start_Date(Provider_Accred_End_Date | 20020411/20071104  |
| 15  | 9        | Content                | Non-fatal                | bank 10070718.dat | 436           | Provider_Acored_Start_Date(Provider_Acored_End_Date | 20020411[20071104  |
| 6   | 10       | Content                | Non-fatal                | bank 10070718.dat | 538           | Provider_Accred_Start_Date Provider_Accred_End_Date | 20020411/20071104  |
| 17  | 11       | Content                | Non-fatal                | bank 10070718.dat | 598           | Provider_Accred_Start_Date Provider_Accred_End_Date | 20020411/20071104  |
| 8   | 12       | Content                | Non-fatal                | bank 10070718.dat | 705           | Provider_Accred_Start_Date Provider_Accred_End_Date | 20020411/20071104  |
| 19  | 13       | Content                | Non-fatal                | bank 10070718.dat | 715           | Provider_Accred_Start_Date(Provider_Accred_End_Date | 20020411/20071104  |
| 20  | 14       | Content                | Non-fatal                | bank 10070718.dat | 743           | Provider_Acored_Start_Date Provider_Acored_End_Date | 20020411 2007 1104 |
| 21  | 15       | Content                | Non-fatal                | bank10070718.dat  | 772           | Provider_Accred_Start_Date Provider_Accred_End_Date | 20020411 20071104  |
| 22  | 16       | Content                | Non-fatal                | bank 10070718.dat | 831           | Provider_Accred_Start_Date Provider_Accred_End_Date | 20020411/20071104  |
| 23  | 17       | Content                | Non-fatal                | bank 10070718.dat | 838           | Provider_Accred_Start_Date(Provider_Accred_End_Date | 20020411/20071104  |
| 24  | 18       | Content                | Non-fatal                | bank 10070718.dat | 847           | Provider_Accred_Start_Date(Provider_Accred_End_Date | 20020411/20071104  |
| 25  | 19       | Content                | Non-fatal                | bank10070718.dat  | 990           | Provider_Acored_Start_Date(Provider_Acored_End_Date | 20020411 20071104  |
| 26  | 20       | Content                | Non-fatal                | bank 10070718.dat | 1049          | Provider_Accred_Start_Date Provider_Accred_End_Date | 20020411/20071104  |
| 27  | 21       | Content                | Non-fatal                | bank 10070718.dat | 1080          | Provider_Accred_Start_Date Provider_Accred_End_Date | 20020411 20071104  |
| 28  | 22       | Content                | Non-fatal                | bank 10070718.dat | 1158          | Provider_Accred_Start_Date Provider_Accred_End_Date | 20020411/20071104  |
| 29  | 23       | Content                | Non-fatal                | bank10070718.dat  | 1174          | Provider_Accred_Start_Date Provider_Accred_End_Date | 20020411 20071104  |
| 30  | 24       | Content                | Non-fatal                | bank 10070718.dat | 1181          | Provider_Acored_Start_Date Provider_Acored_End_Date | 20020411/20071104  |
| 224 | 25       | Content                | Non-fatal                | bank 10070718.dat | 1204          | Provider_Accred_Start_Date Provider_Accred_End_Date | 20020411/20071104  |

- 1. The report provides you with the following information so that you can better understand the factors that contributed to the data submission failing the data validations:
  - 1. The heading area of the report details the submission that was validated.
  - 2. The **Number** column indicates the number of the error reported.
  - 3. The **Validation rank** column indicates the type of error that was encountered (non-compliance, content, general information and critical information).
  - 4. The **Validation severity** column indicates whether the error that was encountered is preventing the successful validation of the data submission (fatal or non-fatal).
  - 5. The File name column indicates the file in which the error was encountered.
  - 6. The **Record number** column indicates the record (line) in the file that holds the invalid value. Note that the record numbering is sequential, starting at the first valid data record found in the file.
  - 7. The Field name column indicates the name of the field that has failed validation.
  - 8. The **Field value** column indicates the value found in the field that has failed validation.
  - 9. The **Description** column provides you with a description of the factor that caused the field content to fail validation.
- 2. Selecting the **Print** button allows you to print the report to your default printer (see Screen 6.1.1.2).

| Print         |                              | <u>?</u> ×          |
|---------------|------------------------------|---------------------|
| Printer       |                              |                     |
| <u>N</u> ame: | \\PRAXIS1\hp LaserJet 4300 F | PCL 6 Properties    |
| Status:       | Ready                        |                     |
| Type:         | HP LaserJet 4300 PCL 6       |                     |
| Where:        | Passage                      |                     |
| Comment:      |                              | Print to file       |
| Print range   |                              | Copies              |
|               |                              | Number of copies: 1 |
| C Pages       | from: 1 to:                  |                     |
| C Select      | ion                          |                     |
|               |                              | OK Cancel           |

3. The **Save as** button allows you to save the report to a comma delimited format (.csv) file which is recognized by Microsoft Excel (see Screen 6.1.1.3). Browse to the location to which you would like to save the report. Type the name that you want the report saved to in the **File name** box and click on **Save**.

| Save As                                   |                                                    |                            |   |         | <u>?</u> × |
|-------------------------------------------|----------------------------------------------------|----------------------------|---|---------|------------|
| Save jn:                                  | Desktop                                            |                            | • | • 🖿 💣 🎟 | •          |
| My Recent<br>Documents<br>Desktop<br>Data | Data<br>My Computer<br>My Network I<br>Edu.Dex Dat | Places<br>a Validation     |   |         |            |
| My Computer                               | File <u>pame</u> :                                 | Detailed validation report |   | •       | Save       |
| My Network<br>Places                      | Save as <u>type</u> :                              | Coma delimeter(*.csv)      |   |         | Cancel     |

Screen 6.1.1.3

4. The **Close** button allows you to exit the Detailed validation report screen and return to the main menu.

# 6.1.2 Aggregated validation report menu

These reports present you with summary reports of the results of the data validations completed on the data submission. Two further menu options are made available to you once you select this menu item (see Screen 6.1.2.1).

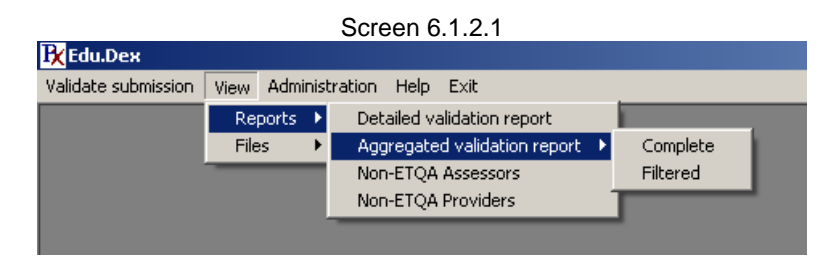

#### 6.1.2.1 Complete

This report presents you with a summary report of all of the validations completed on a data submission and the results of each validation rule. On selecting this menu option the Aggregated validation report (complete) screen will be displayed (see Screen 6.1.2.1.1).

Screen 6.1.2.1.1

| Aggrega | ated validatio | on report (complete)    |                        |                                                  |
|---------|----------------|-------------------------|------------------------|--------------------------------------------------|
|         | A              | В                       | С                      | <b>_</b>                                         |
| 1       | Report nan     | ne : Aggregated valid   | ation report (complete | )                                                |
| 2       | Data provid    | ler : 621               |                        |                                                  |
| 3       | Submissio      | n date : 2004/01/09     |                        |                                                  |
| 4       | Submissio      | n location : c:\Data\Ee | lu.DexDev\QA\Level1\P  | ProcessId01\Test19\                              |
| 5       |                |                         |                        |                                                  |
| 6       |                |                         |                        |                                                  |
| 7       |                |                         |                        |                                                  |
| 8       | File name:     | 62101040109.dat         |                        |                                                  |
| 9       |                | Validation rank:        | Content                |                                                  |
| 10      |                |                         | Validation severity:   | Non-fatal                                        |
| 11      |                |                         |                        | Description:                                     |
| 12      |                |                         |                        | Count of records with birth date does not match  |
| 13      |                |                         |                        | Count of records with incorrect Learner_Home_/   |
| 14      |                |                         |                        | Count of records with incorrect Learner_Postal_/ |
| 15      |                |                         |                        | Count of records with middle name is NULL and 🗸  |
| H 4     | Aggre          | gated validation repo   | rt (complete) 🛛 🖣      | ► A                                              |
|         |                |                         |                        | Print Save as Close                              |

- 1. The report provides you with the following information so that you can better understand the data submission:
  - 1. The heading area of the report details the submission that was validated.
  - 2. The File name heading indicates the file for which the results are displayed.
  - 3. The **Validation rank** heading indicates the type of validation reported on (noncompliance, content, general information and critical information).
  - 4. The **Validation severity** heading indicates whether the validation would result in the data submission validation from failing (fatal or non-fatal).
  - 5. The **Description** column provides you with a description of the validation that was completed on the file.
  - 6. The **Count** column provides you with the number of records that meet the conditions of the validation.
- 2. Selecting the **Print** button allows you to print the report to your default printer (see Screen 6.1.2.1.2).

| Screen | 6.1 | .2.1 | .2 |
|--------|-----|------|----|
|--------|-----|------|----|

| Pr | int           |                              | ? ×                 |
|----|---------------|------------------------------|---------------------|
| [  | Printer       |                              |                     |
|    | <u>N</u> ame: | \\PRAXIS1\hp LaserJet 4300 F | PCL 6               |
|    | Status:       | Ready                        |                     |
|    | Type:         | HP LaserJet 4300 PCL 6       |                     |
|    | Where:        | Passage                      |                     |
|    | Comment:      |                              | Print to file       |
| [  | Print range   |                              | Copies              |
|    |               |                              | Number of copies: 1 |
|    | C Pages       | from: 1 to:                  |                     |
|    | C Select      | ion                          |                     |
|    |               |                              | OK Cancel           |

3. The **Save as** button allows you to save the report to a comma delimited format (.csv) file which is recognized by Microsoft Excel (see Screen 6.1.2.1.3).

| Save As                                              |                                             |                                                     |   |       |                    | ? ×       |
|------------------------------------------------------|---------------------------------------------|-----------------------------------------------------|---|-------|--------------------|-----------|
| Save jn:                                             | 🞯 Desktop                                   |                                                     | • | 수 🛍 💣 | -                  |           |
| My Recent<br>Documents<br>Desktop<br>Desktop<br>Data | Data<br>My Computer<br>My Network P         | laces<br>Validation                                 |   |       |                    |           |
| My Network<br>Places                                 | File <u>n</u> ame:<br>Save as <u>t</u> ype: | Detailed validation report<br>Coma delimeter(*.csv) |   | •     | <u>S</u> av<br>Can | re<br>Del |

Screen 6.1.2.1.3

Browse to the location to which you would like to save the report. Type the name that you want the report saved to in the **File name** box and click on **Save**.

4. The **Close** button allows you to exit the Aggregated validation report (complete) screen and return to the main menu.

## 6.1.2.2 Filtered

This report differs from the complete aggregated report in that this report only displays validations that were met by the data submission (results of validation that failed). On selecting this menu option the Aggregated validation report (filtered) screen will be displayed (see Screen 6.1.2.2.1).

Screen 6.1.2.2.1

| jgrega    | ted validatio | n report (filtered)     |                         |                                                |
|-----------|---------------|-------------------------|-------------------------|------------------------------------------------|
|           | A             | В                       | С                       |                                                |
| 1         | Report nam    | ne : Aggregated valid   | ation report (filtered) |                                                |
| 2         | Data provid   | ler : 621               |                         |                                                |
| 3         | Submissio     | n date : 2004/01/09     |                         |                                                |
| 4         | Submissio     | n location : c:\Data\Ed | lu.DexDev\QA\Level1\P   | rocessid01\Test19\                             |
| 5         |               |                         |                         |                                                |
| 6         |               |                         |                         |                                                |
| 7         |               |                         |                         |                                                |
| 8         | File name:    | 62101040109.dat         |                         |                                                |
| 9         |               | Validation rank:        | General information     |                                                |
| 10        |               |                         | Validation severity:    | Non-fatal                                      |
| 11        |               |                         |                         | Description:                                   |
| 12        |               |                         |                         | Count of records with same Date_Stamp          |
| 13        |               |                         |                         | Count of records with same Learner_Birth_Date- |
| 14        | File name:    | 62102040109.dat         |                         |                                                |
| 15        |               | Validation rank:        | Content                 |                                                |
| H   I   I | Aggre         | qated validation repo   | rt (filtered) / 🛛 💶     |                                                |
|           |               |                         |                         | Print Save as Close                            |

- 1. The report provides you with the following information so that you can better understand the data submission:
  - 1. The heading area of the report details the submission that was validated.
  - 2. The File name heading indicates the file for which the results are displayed.
  - 3. The **Validation rank** heading indicates the type of validation reported on (noncompliance, content, general information and critical information).
  - 4. The **Validation severity** heading indicates whether the validation would result in the data submission validation from failing (fatal or non-fatal).
  - 5. The **Description** column provides you with a description of the validation that was completed on the file.
  - 6. The **Count** column provides you with the number of records that meet the conditions of the validation.
- 2. Selecting the **Print** button allows you to print the report to your default printer (see Screen 6.1.2.2.2).

| Screen 6.                         | 1.2.2.2                       |
|-----------------------------------|-------------------------------|
| Print                             | ? ×                           |
| Printer                           |                               |
| Name: NPRAXIS1\hp LaserJet 4300 F | PCL 6 Properties              |
| Status: Ready                     |                               |
| Type: HP LaserJet 4300 PCL 6      |                               |
| Where: Passage                    |                               |
| Comment:                          | Print to file                 |
| Print range                       | Copies                        |
| • AI                              | Number of <u>c</u> opies: 1 🚔 |
| Pages from: 1 to:     Selection   | 123 123 🔽 Collate             |
|                                   |                               |
|                                   | OK Cancel                     |

3. The **Save as** button allows you to save the report to a comma delimited format (.csv) file which is recognized by Microsoft Excel (see Screen 6.1.2.2.3).

|                        |                                             |                           | .2.0   |                                                                                                    |                        |
|------------------------|---------------------------------------------|---------------------------|--------|----------------------------------------------------------------------------------------------------|------------------------|
| e As                   |                                             |                           |        |                                                                                                    | ?                      |
| Save jn:               | 🞯 Desktop                                   |                           | •      | 🔶 🛍 💣 🗐                                                                                                    | 1.                     |
|                        | Data                                        |                           | 20 41) |                                                                                                    |                        |
|                        | My Compute                                  | r                         |        |                                                                                                    |                        |
| My Recent<br>Documents | My Network                                  | Places<br>                |        |                                                                                                    |                        |
| 12                     | Cou.Dex Dat                                 | a validation              |        |                                                                                                    |                        |
|                        |                                             |                           |        |                                                                                                    |                        |
| Desktop                |                                             |                           |        |                                                                                                    |                        |
|                        |                                             |                           |        |                                                                                                    |                        |
| Data                   |                                             |                           |        |                                                                                                    |                        |
| Dava                   |                                             |                           |        |                                                                                                    |                        |
|                        |                                             |                           |        |                                                                                                    |                        |
| dv Computer            |                                             |                           |        |                                                                                                    |                        |
|                        | 1                                           | 1.1941                    |        |                                                                                                    |                        |
| No. Contraction        |                                             |                           | 2      | A Description of the second second seco |                        |
| <b>S</b>               | File <u>n</u> ame:                          | Detailed validation repor | t      | <u> </u>                                                                                                    | <u>S</u> ave           |
| My Network             | File <u>n</u> ame:<br>Save as <u>t</u> ype: | Detailed validation repor | t      | <u> </u>                                                                                                    | <u>S</u> ave<br>Cancel |

Screen 6.1.2.2.3

Browse to the location to which you would like to save the report. Type the name that you want the report saved to in the **File name** box and click on **Save**.

4. The **Close** button allows you to exit the Aggregated validation report (filtered) screen and return to the main menu.

# 6.1.3 Non-ETQA Assessors report menu

This report presents you with a listing of unique Assessor\_Identifier and Assessor\_ETQA\_ID values per data submission file, where the Assessor\_ETQA\_ID is not the same as your ETQA\_ID. This report is only accessible if your data submission contains records that have Assessor\_ETQA\_ID values that are not the same as your ETQA\_ID.

| Edu.<br>idate                  | Dex - [Non-<br>submission | ETQA Assessors]<br>View Administration | Help Exit                |                  |                                                             |
|--------------------------------|---------------------------|----------------------------------------|--------------------------|------------------|-------------------------------------------------------------|
|                                |                           |                                        |                          | D                |                                                             |
| 1                              | Report nam                | e : Non-ETGA Assessors                 |                          |                  |                                                             |
| 2                              | Data provid               | ler : bank                             |                          |                  |                                                             |
| 3 Submission date : 2007/07/18 |                           |                                        |                          |                  |                                                             |
| 4                              | Submission                | location : n:\Edu.Dex\E                | du.Dex.Version2\DevVB\Su | ubmission In\    |                                                             |
| 5                              |                           |                                        |                          |                  |                                                             |
| 6                              |                           |                                        |                          |                  |                                                             |
| 7                              | Number                    | File name                              | Assessor Identifier      | Assessor ETQA ld | Description                                                 |
| 8                              |                           | 1 bank02070718.dat                     | 100                      | 541              | Unable to validate assessor identifier values. Non-ETQA ass |
|                                |                           |                                        |                          |                  |                                                             |
| •                              | Nor                       | n-ETQA Assessors                       | /                        | •                |                                                             |
|                                |                           |                                        |                          |                  | Print Save <u>as</u> <u>C</u> lose                          |
| _                              |                           |                                        |                          |                  |                                                             |

Screen 6.1.3.1

- 1. The report provides you with the following information so that you can identify Non-ETQA assessor records in the data submission:
  - 1. The heading area of the report details the submission that was validated.
  - 2. The Number column indicates the number of the error reported.
  - 3. The File name column indicates the file in which the error was encountered.
  - 4. The **Assessor Identifier** column indicates the assessor belonging to an ETQA other than the submitting ETQA.
  - 5. The Assessor ETQA Id column indicates the ETQA Id of the assessor.
  - 6. The **Description** column provides you with a description that Edu.Dex was unable to validate assessor identifier values.
- 2. Selecting the **Print** button allows you to print the report to your default printer (see Screen 6.1.3.2).

|               | Screen 6                     | .1.3.2            |
|---------------|------------------------------|-------------------|
| Print         |                              | ?)                |
| Printer       |                              |                   |
| <u>N</u> ame: | \\PRAXIS1\hp LaserJet 4300 P | PCL 6 Properties  |
| Status:       | Ready                        |                   |
| Туре:         | HP LaserJet 4300 PCL 6       |                   |
| Where:        | Passage                      |                   |
| Comment:      |                              | Print to file     |
| Print range   |                              | Copies            |
| • <u>A</u> I  |                              | Number of copies: |
| C Pages       | from: 1 to:                  |                   |
| C Select      | ion                          |                   |
|               |                              | OK Cancel         |

3. The **Save as** button allows you to save the report to a comma delimited format (.csv) file which is recognized by Microsoft Excel (see Screen 6.1.3.3). Browse to the location to which you would like to save the report. Type the name that you want the report saved to in the **File name** box and click on **Save**.

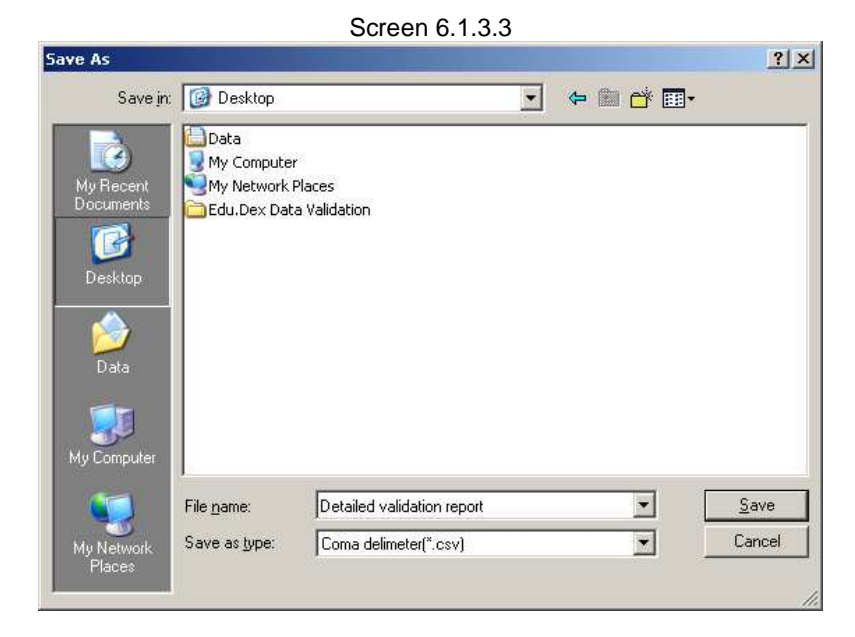

4. The **Close** button allows you to exit the Non-ETQA assessors report screen and return to the main menu.

## 6.1.4 Non-ETQA Providers report menu

This report presents you with a listing of unique Provider\_Code and Provider\_ETQA\_ID values per data submission file, where the Provider\_ETQA\_ID is not the same as your ETQA\_ID. This report is only accessible if your data submission contains records that have Provider\_ETQA\_ID values that are not the same as your ETQA\_ID.

|                                | Dex - Lion   | -ETQA Providers]          |                        |                  | 1_                                                        |  |  |  |
|--------------------------------|--------------|---------------------------|------------------------|------------------|-----------------------------------------------------------|--|--|--|
| idate                          | e submission | View Administration       | Help Exit              |                  |                                                           |  |  |  |
|                                | A            | В                         | С                      | D                |                                                           |  |  |  |
| 1                              | Report nan   | ne : Non-ETQA Provider:   | 5                      |                  |                                                           |  |  |  |
| 2 Data provider : bank         |              |                           |                        |                  |                                                           |  |  |  |
| 3 Submission date : 2007/07/18 |              |                           |                        |                  |                                                           |  |  |  |
| 4                              | Submissio    | n location : n:\Edu.Dex\8 | Edu.Dex.Version2\DevV& | B\Submission In\ |                                                           |  |  |  |
| 5                              |              |                           |                        |                  |                                                           |  |  |  |
| 6                              |              |                           |                        |                  |                                                           |  |  |  |
| 7                              | Number       | File name                 | Provider Code          | Provider ETQA Id | Description                                               |  |  |  |
| 8                              |              | 1 bank02070718.dat        | '01                    | 541              | Unable to validate Provider_Code values. Non-ETQA provide |  |  |  |
|                                |              |                           |                        |                  |                                                           |  |  |  |
|                                |              |                           |                        |                  |                                                           |  |  |  |
| 1                              | No           | n-ETQA Providers )        |                        |                  |                                                           |  |  |  |
| 1.                             | No           | n-ETQA Providers _,       |                        | ] <b>.</b>       | Print Save <u>as</u>                                      |  |  |  |

| -      |         |    |
|--------|---------|----|
| Screen | 6 1     | 41 |
|        | · · · · |    |

- 1. The report provides you with the following information so that you can identify Non-ETQA provider records in the data submission:
  - 1. The heading area of the report details the submission that was validated.
  - 2. The Number column indicates the number of the error reported.
  - 3. The File name column indicates the file in which the error was encountered.
  - 4. The **Provider Code** column indicates the provider belonging to an ETQA other than the submitting ETQA.
  - 5. The **Provider ETQA Id** column indicates the ETQA Id of the provider.
  - 6. The **Description** column provides you with a description that Edu.Dex was unable to validate provider code values.
- 2. Selecting the **Print** button allows you to print the report to your default printer (see Screen 6.1.4.2).

# Screen 6.1.4.2

| Print         |                            |                      |         | ? ×               |
|---------------|----------------------------|----------------------|---------|-------------------|
| Printer       |                            |                      |         |                   |
| <u>N</u> ame: | \\PRAXIS1\hp LaserJet 4300 | PCL 6 🔽              | Prope   | erties            |
| Status:       | Ready                      |                      |         |                   |
| Type:         | HP LaserJet 4300 PCL 6     |                      |         |                   |
| Where:        | Passage                    |                      |         |                   |
| Comment:      |                            |                      | 🗖 Print | to file           |
| Print range   |                            | Copies               |         |                   |
| • <u>A</u> I  |                            | Number of <u>c</u> o | pies:   | 1 🗧               |
| C Pages       | from: 1 to:                |                      | - 1.    | <b>H</b> o n i    |
| C Select      | on                         | 123 1                | ]2]3]   | M L <u>o</u> late |
|               |                            | OK                   |         | Cancel            |

3. The **Save as** button allows you to save the report to a comma delimited format (.csv) file which is recognized by Microsoft Excel (see Screen 6.1.4.3). Browse to the location to which you would like to save the report. Type the name that you want the report saved to in the **File name** box and click on **Save**.

|                                           |                                                                    | Screen 6.1.4.3             | 3 |       |              |
|-------------------------------------------|--------------------------------------------------------------------|----------------------------|---|-------|--------------|
| Save As                                   |                                                                    |                            |   |       | <u>?</u> ×   |
| Savejn: [                                 | Desktop                                                            |                            | • | • 🖬 😁 |              |
| My Recent<br>Documents<br>Desktop<br>Data | Data<br>My Computer<br>My Network Pla<br>Edu.Dex Data <sup>1</sup> | aces<br>Validation         |   |       |              |
| File                                      | name:                                                              | Detailed validation report |   | •     | <u>S</u> ave |
| My Network Sav<br>Places                  | ve as <u>t</u> ype:                                                | Coma delimeter(*.csv)      |   |       | Cancel       |

4. The **Close** button allows you to exit the Non-ETQA providers report screen and return to the main menu.

### 6.2 Files menu

This menu option presents you with a view of the last data files that have been submitted for validation. The individual sub-menus available for this menu item are dependent on the data files that you submitted for validation. Note that Screen 6.2.1 is an example only – the contents of this menu will vary according to the files that you have submitted.

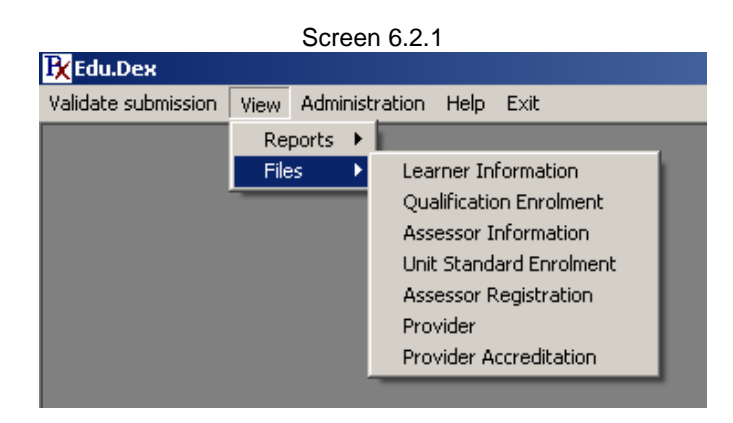

The rest of this section contains the data of a learner file submission. Note that the functionality described below is generic to any type of data file that has been submitted to the Edu.Dex application.

On selecting the sub-menu item, the contents of the file are displayed (see Screen 6.2.2).

| RecordId | National Id   | Learner Alternate Id | Alternative Id Type | Equity Code | Nationality Co |
|----------|---------------|----------------------|---------------------|-------------|----------------|
| 1        | 3307240018008 |                      |                     |             |                |
| 2        | 3902160129106 |                      |                     |             |                |
| 3        | 3903040016083 |                      |                     |             |                |
| 4        | 3909010007085 |                      |                     |             |                |
| 5        | 4106190017088 |                      |                     |             |                |
| 6        | 4203070032087 |                      |                     |             |                |
| 7        | 4204250124082 |                      |                     |             |                |
| 8        | 4207035042081 |                      |                     |             |                |
| 9        | 4209160069087 |                      |                     |             |                |
| 10       | 4211240078088 |                      |                     |             |                |
| 11       | 4405180033083 |                      |                     |             |                |
| 12       | 4405195256083 |                      |                     |             |                |
| 13       | 4410040148055 |                      |                     |             |                |
| 14       | 4412230079082 |                      |                     |             |                |
| 15       | 4502020310083 |                      |                     |             |                |
| 16       | 4509030476184 |                      |                     |             |                |
| 17       | 4509160062085 |                      |                     |             |                |
| 18       | 4605290001082 |                      |                     |             |                |
| 19       | 4606050034081 |                      |                     |             |                |
| 20       | 4607200069001 |                      |                     |             |                |
| 24       | 4010040005000 | -                    | 1                   | +           |                |

Screen 6.2.2

- 1. The data in the file view screen may be sorted according to your own needs. Clicking on the **Sort** button will open the file sort screen (see Screen 6.2.3).
  - a. Select the field/s by which you would like the view sorted by selecting the field name in the drop down list of **Field names**.
  - b. Select the order of the sort for the specific field by selecting the order (ascending or descending) in the **Sort order** field.
  - c. Click on **Save** to apply the sort or **Close** to return to the file view without applying the sort order.

| Scre                                             |                                        |               |
|--------------------------------------------------|----------------------------------------|---------------|
| <b>R</b> File sort - Learner Information         |                                        |               |
| Field name:<br>Equity_Code<br>Home_Language_Code | Sort order:<br>Ascending<br>Descending |               |
|                                                  | <u>S</u> ave (                         | <u>]</u> lose |

- 2. The data in the file view screen may be filtered according to your own needs. Clicking on the **Filter** button will open the file filter screen (see Screen 6.2.4).
  - a. Select the field/s by which you would like the view filtered by selecting the field name in the drop down list of **Field names**.
  - b. Select the type of filter (equal to, greater or equal to, greater than, less or equal to, less than, like or not equal to) that you would like to apply by selecting the type in the **Filter type** field.
  - c. Enter the filter criteria into the Filter value field.
  - d. Indicate the type of join for the filter by selecting the AND or OR join indicators at the bottom of the screen.
  - e. Click on **Save** to apply the filter or **Close** to return to the file view without applying the filter.

| r file - Learner Information |                                  |   |               |       |
|------------------------------|----------------------------------|---|---------------|-------|
|                              |                                  |   |               |       |
|                              | <b>E</b> 11                      |   | <b>F</b> 74 1 |       |
| ield name:                   | Filter type:                     |   | Filter value: |       |
| Nationality_Code             | Equal to                         | • | SA            |       |
| Equity_Code                  | Equal to                         | • | BA            |       |
| Alternative_Id_Type          | <ul> <li>Not Equal to</li> </ul> | • | 533           |       |
| National_Id                  | ▼ Like                           | • | 730522        |       |
|                              | •                                | - |               |       |
|                              |                                  |   |               |       |
|                              |                                  |   |               |       |
|                              |                                  |   |               |       |
|                              |                                  |   |               |       |
|                              |                                  |   |               |       |
|                              |                                  |   |               |       |
|                              |                                  |   |               |       |
|                              |                                  |   |               |       |
|                              |                                  |   |               |       |
|                              |                                  |   |               |       |
|                              |                                  |   |               |       |
|                              |                                  |   |               | _     |
| AND COR                      |                                  |   | Save          | Close |
|                              |                                  |   |               |       |

Screen 6.2.4

3. The **Save as** button allows you to save the file to a comma delimited format (.csv) file which is recognized by Microsoft Excel (see Screen 6.2.5).

|                                                          |                                                     | Screen 6.2.                           | .5 |          |                        |
|----------------------------------------------------------|-----------------------------------------------------|---------------------------------------|----|----------|------------------------|
| Save As                                                  |                                                     |                                       |    |          | <u>?</u> ×             |
| Save jn:                                                 | 🞯 Desktop                                           |                                       | •  | 🗢 🖿 💣 📰- |                        |
| My Recent<br>Documents<br>Desktop<br>Data<br>My Computer | Data<br>My Computer<br>My Network F<br>Edu.Dex Data | Naces<br>3 Validation                 |    |          |                        |
| My Network                                               | File <u>n</u> ame:<br>Save as <u>ty</u> pe:         | Learner file<br>Coma delimeter(*.csv) |    | •        | <u>S</u> ave<br>Cancel |
| Places                                                   |                                                     |                                       |    |          |                        |

Browse to the location to which you would like to save the file. Type the name that you want the file saved to in the **File name** box and click on **Save**.

4. The **Close** button allows you to exit the file view screen and return to the main menu.

# 7 Administration menu

This menu item contains options that allow you to administer the Edu.Dex application. The menu items available in this menu are described below (see Screen 7.1).

| Screen 7.1              |      |                                                                               |                                                     |                                                                 |   |
|-------------------------|------|-------------------------------------------------------------------------------|-----------------------------------------------------|-----------------------------------------------------------------|---|
| 🕂 Edu.Dex               |      |                                                                               |                                                     |                                                                 |   |
| Validate submission - V | /iew | Administration                                                                | Help                                                | Exit                                                            |   |
|                         |      | Edit Edu.Dex<br>Edit import su<br>Edit export s<br>Compress Ed<br>View Edu De | : login a<br>ubmissi<br>ubmiss<br>lu.Dex<br>x syste | redentials<br>ion folder<br>ion folder<br>database<br>m setting |   |
|                         |      | Set data sub                                                                  | mission                                             | n transfer contact details                                      | 1 |

# 7.1 Edit Edu.Dex login credentials menu

This menu item allows you to set the Edu.Dex application login and password. Selecting this menu item opens the Edit Edu.Dex login credentials screen (see Screen 7.1.1).

| Screen 7.1.1 |                                  |            |   |  |  |  |  |  |
|--------------|----------------------------------|------------|---|--|--|--|--|--|
|              | 🔀 Edit Edu.Dex login credentials |            |   |  |  |  |  |  |
|              | New login:                       | User       | - |  |  |  |  |  |
|              | New password:                    | ******     | - |  |  |  |  |  |
|              | Confirm password:                | ******     | - |  |  |  |  |  |
|              |                                  | Save Close |   |  |  |  |  |  |

Note that this process overwrites the existing login and password for the Edu.Dex application. Changing the Edu.Dex login credentials has the following constraints:

- The **new login** may not be empty.
- The new password may not be empty.
- The new password must exactly match the confirm password.

Complete the following steps to change the Edu.Dex login and password:

- 1. Enter a new login.
- 2. Enter a new password.
- 3. Confirm the password that you entered.
- 4. Click on the Save button to save the changes.
- 5. Click on Close to cancel and exit the Edit Edu.Dex login credentials screen.

## 7.2 Edit import submission folder menu

This menu option allows you to edit the default location at which the Edu.Dex application expects to find a data submission to validate. Selecting the menu item opens the Edit import submission folder screen (see Screen 7.2.1).

You may select a new location by browsing to the folder or by typing in the path (in UNC format). The system will validate that the path exists before saving the changes. Note that the **Import submission folder** field may not be empty.

| Screen 7.2.1                           |        |   |
|----------------------------------------|--------|---|
| <b>B</b> Edit import submission folder |        | × |
| Import submission folder:              |        |   |
| D:\Edu.Dex\Submission In\              | Search |   |
| Save Close                             |        |   |

## 7.3 Edit export submission folder menu

This menu item allows you to edit the default location to which the Edu.Dex application saves a data submission that has passed validation and may be submitted to the data submission recipient. Selecting the menu item opens the Edit export submission folder screen (see Screen 7.3.1).

You may select a new location by browsing to the folder or by typing in the path (in UNC format). The system will validate that the path exists before saving the changes. Note that the **Export submission folder** field may not be empty.

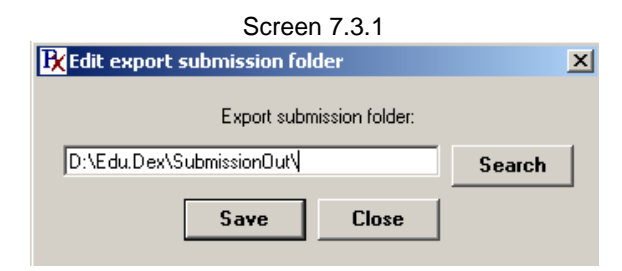

## 7.4 Compress Edu.Dex database

This menu item allows you to optimise the space used by the Edu.Dex application database by automatically completing two actions on the Edu.Dex database:

- 1. Any existing data submissions that are stored in the database are deleted from the database.
- 2. The database is compressed and repaired.

The Edu.Dex application displays the following message once this process has been completed successfully (see Screen 7.4.1).

|         | Screen 7.4.1                                              |   |
|---------|-----------------------------------------------------------|---|
| Edu.Dex | system message                                            | × |
| (į)     | Edu.Dex system database has been successfully compressed. |   |
|         | OK                                                        |   |

## 7.5 View Edu.Dex system settings

This menu item allows you to view the internal parameters of the Edu.Dex application. The Edu.Dex system displays the system settings screen on selection of this menu item (see Screen 7.5.1).

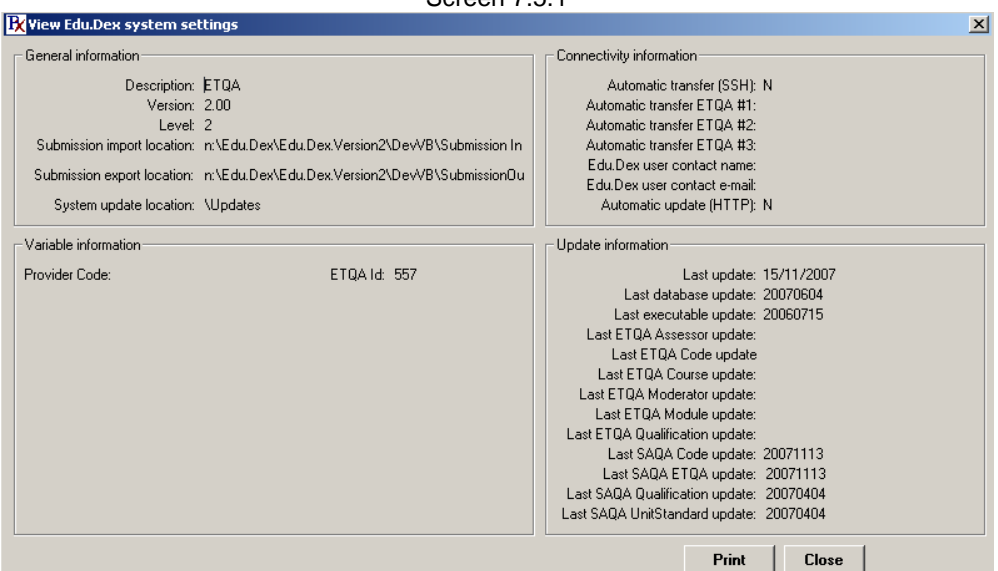

Screen 7.5.1

## 7.6 Set data submission transfer contact details

This menu item is inactive for your version of the Edu.Dex data validation utility as your organization does not utilize the Edu.Dex application to automatically transfer data to other Education and Training sector stakeholders.

# 8 Help menu

The help menu allows you to access the Edu.Dex online user manual and Edu.Dex standard.